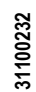

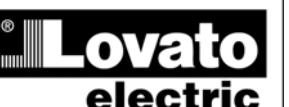

#### LOVATO ELECTRIC S.P.A.

24020 GORLE (BERGAMO) ITALIA VIA DON E. MAZZA, 12 TEL. 035 4282111 TELEFAX (Nazionale): 035 4282200 TELEFAX (International): +39 035 4282400 www.LovatoElectric.com Web E-mail info@LovatoElectric.com

#### ATTENTION !

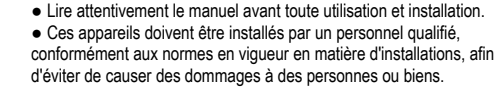

FR

DMG600 – DMG610

MANUELD'INSTRUCTIONS

Multimètre numérique

 Avant toute intervention sur l'instrument, mettre les entrées de mesure et d'alimentation hors tension et court-circuiter les transformateurs de courant.

• Le constructeur n'assume aucune responsabilité quant à la sécurité électrique en cas de mauvaise utilisation du dispositif.

 Les produits décrits dans ce document sont susceptibles d'évoluer ou de subir des modifications à n'importe quel moment. Les descriptions et caractéristiques techniques du catalogue ne peuvent donc avoir aucune valeur contractuelle.

• Un interrupteur ou disjoncteur doit être inclus dans l'installation électrique du bâtiment. Celui-ci doit se trouver tout près de l'appareil et l'opérateur doit pouvoir y accéder facilement. Il doit être marqué comme étant le dispositif d'interruption de l'appareil : IEC/ EN 61010-1 § 6.11.2.

 Nettoyer l'instrument avec un chiffon doux, ne pas utiliser de produits abrasifs, détergents liquides ou solvants.

| Table des matières                                              | Page |
|-----------------------------------------------------------------|------|
| Introduction                                                    | 1    |
| Description                                                     | 2    |
| Fonctions du clavier frontal                                    | 2    |
| Indications sur l'écran                                         | 2    |
| Affichage des mesures                                           | 3    |
| Tableau des pages de l'écran                                    | 4    |
| Navigation entre les pages de l'écran                           | 5    |
| Indication des compteurs d'énergie                              | 5    |
| Indication du compteur horaire                                  | 5    |
| Indication de l'état des limites (LIMn)                         | 6    |
| Indication de l'analyse harmonique                              | 6    |
| Extension                                                       | 6    |
| Port de programmation IR                                        | 7    |
| Réglage des paramètres à l'aide d'un PC, d'une tablette ou d'un | 7    |
| Smartphone                                                      |      |
| Menu principal                                                  | 8    |
| Réglage des paramètres (setup) à l'aide du panneau frontal      | 8    |
| Tableau des paramètres                                          | 8    |
| Alarmes                                                         | 13   |
| Menu des commandes                                              | 14   |
| Test de connexion                                               | 14   |
| Utilisation du dongle CX01                                      | 15   |
| Utilisation du dongle CX02                                      | 15   |
| Installation                                                    | 16   |
| Schémas de branchement                                          | 17   |
| Disposition des bornes                                          | 18   |
| Dimensions mécaniques et découpe du panneau (mm)                | 19   |
| Caractéristiques techniques                                     | 19   |
| Historique des révisions du manuel                              | 20   |

#### Introduction

Les multimètres DMG600 et DMG610 ont été conçus pour associer la simplicité d'utilisation maximale avec un vaste choix de fonctions avancées. Élaborés pour un montage sur panneau de dimensions standard 96x96 mm, ils associent le design moderne de la partie frontale au montage pratique et à la possibilité d'expansion sur la partie arrière, où un module de la série EXP.... peut être inséré. La partie frontale est équipée d'une interface optique à infrarouge qui permet d'effectuer des programmations via USB ou WiFi.

L'écran LCD rétro-éclairé offre une interface utilisateur claire et intuitive. Le DMG610 est également doté d'une interface de communication RS-485 isolée par protocole Modbus pour en permettre le contrôle.

# DMG600 – DMG610

### **Digital multimeter**

# INSTRUCTIONS MANUAL

#### WARNING!

(GB)

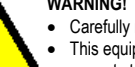

Carefully read the manual before installation or use. This equipment is to be installed by qualified personnel, complying to

current standards, to avoid damages or safety hazards.

 Before any maintenance operation on the device, remove all the voltages from measuring and supply inputs and short-circuit the CT input terminals.

• Products illustrated herein are subject to alteration and changes without prior notice.

• Technical data and descriptions in the documentation are accurate, to the best of our knowledge, but no liabilities for errors, omissions or contingencies arising there from are accepted

• A circuit breaker must be included in the electrical installation of the building. It must be installed close by the equipment and within easy reach of the operator. It must be marked as the disconnecting device of the equipment:

IEC /EN 61010-1 § 6.11.2

· Clean the instrument with a soft dry cloth; do not use abrasives, liquid detergents or solvents.

| IndexPageIntroduction1Description2Keyboard functions2Display indications2Viewing of measurements3Table of display pages4Display pages navigation5Indication of energy meters5Indication of hour meter5Indication of himit thresholds (LIMn)6Indication of harmonic analysis6Expandability6IR programming port7Parameter setting through PC, Tablet or Smartphone7Main menu8Setting of parameters (setup) from front panel8                                                                                                    |   |
|----------------------------------------------------------------------------------------------------|---|
| Introduction1Description2Keyboard functions2Display indications2Viewing of measurements3Table of display pages4Display pages navigation5Indication of energy meters5Indication of hour meter5Indication of limit thresholds (LIMn)6Indication of harmonic analysis6Expandability6IR programming port7Parameter setting through PC, Tablet or Smartphone7Main menu8Setting of parameters (setup) from front panel8                                                                                                    | Э |
| Description       2         Keyboard functions       2         Display indications       2         Viewing of measurements       3         Table of display pages       4         Display pages navigation       5         Indication of energy meters       5         Indication of hour meter       5         Indication of himit thresholds (LIMn)       6         Indication of harmonic analysis       6         Expandability       6         IR programming port       7         Parameter setting through PC, Tablet or Smartphone       7         Main menu       8         Setting of parameters (setup) from front panel       8 |   |
| Keyboard functions       2         Display indications       2         Viewing of measurements       3         Table of display pages       4         Display pages navigation       5         Indication of energy meters       5         Indication of hour meter       5         Indication of limit thresholds (LIMn)       6         Indication of harmonic analysis       6         Expandability       6         IR programming port       7         Parameter setting through PC, Tablet or Smartphone       7         Main menu       8         Setting of parameters (setup) from front panel       8                             |   |
| Display indications       2         Viewing of measurements       3         Table of display pages       4         Display pages navigation       5         Indication of energy meters       5         Indication of hour meter       5         Indication of limit thresholds (LIMn)       6         Indication of harmonic analysis       6         Expandability       6         IR programming port       7         Parameter setting through PC, Tablet or Smartphone       7         Main menu       8         Setting of parameters (setup) from front panel       8                                                                |   |
| Viewing of measurements       3         Table of display pages       4         Display pages navigation       5         Indication of energy meters       5         Indication of hour meter       5         Indication of limit thresholds (LIMn)       6         Indication of harmonic analysis       6         Expandability       6         IR programming port       7         Parameter setting through PC, Tablet or Smartphone       7         Main menu       8         Setting of parameters (setup) from front panel       8                                                                                                    |   |
| Table of display pages       4         Display pages navigation       5         Indication of energy meters       5         Indication of hour meter       5         Indication of limit thresholds (LIMn)       6         Indication of harmonic analysis       6         Expandability       6         IR programming port       7         Parameter setting through PC, Tablet or Smartphone       7         Main menu       8         Setting of parameters (setup) from front panel       8                                                                                                    |   |
| Display pages navigation       5         Indication of energy meters       5         Indication of hour meter       5         Indication of limit thresholds (LIMn)       6         Indication of harmonic analysis       6         Expandability       6         IR programming port       7         Parameter setting through PC, Tablet or Smartphone       7         Main menu       8         Setting of parameters (setup) from front panel       8                                                                                                    |   |
| Indication of energy meters       5         Indication of hour meter       5         Indication of limit thresholds (LIMn)       6         Indication of harmonic analysis       6         Expandability       6         IR programming port       7         Parameter setting through PC, Tablet or Smartphone       7         Main menu       8         Setting of parameters (setup) from front panel       8                                                                                                    |   |
| Indication of hour meter       5         Indication of limit thresholds (LIMn)       6         Indication of harmonic analysis       6         Expandability       6         IR programming port       7         Parameter setting through PC, Tablet or Smartphone       7         Main menu       8         Setting of parameters (setup) from front panel       8                                                                                                    |   |
| Indication of limit thresholds (LIMn)       6         Indication of harmonic analysis       6         Expandability       6         IR programming port       7         Parameter setting through PC, Tablet or Smartphone       7         Main menu       8         Setting of parameters (setup) from front panel       8                                                                                                    |   |
| Indication of harmonic analysis       6         Expandability       6         IR programming port       7         Parameter setting through PC, Tablet or Smartphone       7         Main menu       8         Setting of parameters (setup) from front panel       8                                                                                                    |   |
| Expandability       6         IR programming port       7         Parameter setting through PC, Tablet or Smartphone       7         Main menu       8         Setting of parameters (setup) from front panel       8                                                                                                    |   |
| IR programming port     7       Parameter setting through PC, Tablet or Smartphone     7       Main menu     8       Setting of parameters (setup) from front panel     8                                                                                                    |   |
| Parameter setting through PC, Tablet or Smartphone     7       Main menu     8       Setting of parameters (setup) from front panel     8                                                                                                    |   |
| Main menu         8           Setting of parameters (setup) from front panel         8                                                                                                    |   |
| Setting of parameters (setup) from front panel 8                                                                                                    |   |
|                                                                                                    |   |
| Parameter table 8                                                                                                    |   |
| Alarms 13                                                                                                    | } |
| Commands menu 14                                                                                                    |   |
| Wiring test 14                                                                                                    |   |
| CX01 dongle usage 15                                                                                                    | ; |
| CX02 dongle usage 15                                                                                                    | 5 |
| Installation 16                                                                                                    | 5 |
| Wiring diagrams 17                                                                                                    | , |
| Terminals position 18                                                                                                    | } |
| Mechanical dimensions and front Panel cutout (mm) 19                                                                                                    | ) |
| Technical characteristics 19                                                                                                    | ) |
| Manual revision history 20                                                                                                    | ) |

#### Introduction

The DMG600 and DMG610 multimeters have been designed to combine the maximum possible easiness of operation together with a wide choice of advanced functions. The flush-mount 96x96mm housing joins the modern design of the front panel with the toollessmounting of the device body and the expansion capability of the rear panel, where it is possible to plug-in one module of the EXP... series. The front panel is equipped with an infrared optical interface that allows programming through USB or WiFi dongles. The backlighted LCD display offers a user-friendly interface. Model DMG610 is also provided with an isolated RS-485 interface with Modbus protocol to consent remote supervision.

|411FGB04 15

#### Description

- Multimètre numérique triphasé.
- Montage sur panneau, boîtier standard 96x96 mm. •
- Écran LCD rétro-éclairé. •
- Versions : •
  - DMG600 version de base, extensible. ο
  - DMG610 extensible avec interface RS485 incluse. 0
  - 4 touches de navigation pour les fonctions et réglages.
- Bus d'expansion avec 1 fente pour les modules d'expansion de série EXP
  - Interfaces de communication RS232, RS485, Ethernet, USB. 0
- 0 Entrées/sorties numériques (statiques ou en relais).
- Haute précision des mesures en valeur réelle efficace (TRMS).
- Large gamme de mesures disponibles, y compris le THD de tension et • de courant.
- Alimentation auxiliaire à large plage de tension (100-440 VCA). •
- Interface de programmation optique frontale, isolée galvaniquement, haute vitesse, imperméable, compatible avec dongle USB et WiFi.
- Programmation sur le devant, d'un ordinateur ou d'une . tablette/Smartphone.
- Protection des réglages via un mot de passe à 2 niveaux. .
- Copie de sauvegarde des réglages d'origine. •
- Montage ne nécessitant pas d'outils. •

#### Description

- Digital three-phase multimeter.
- Flush-mount, standard 96x96mm housing.
- Backlit LCD screen. •
- Versions:
  - DMG600 base version, expandable. 0
  - DMG610 expandable, with built-in RS485 interface. 0
  - 4 navigation keys for functions and settings.
- Expansion bus with 1 slot for EXP series expansion modules: o RS232, RS485, Ethernet, USB communication interfaces. Digital I/O (static or relay).
- High accuracy TRMS measurements.
- Wide selection of electrical measures, including voltage and current THD.
- Wide-range power supply (100-440VAC). •
- Front optical programming interface: galvanically isolated, high speed, • waterproof, USB and WiFi dongle compatible.
- Programming from front panel, PC or tablet/smartphone.
- 2-level password protection for settings.
- Backup copy of original commissioning settings.
- Toolless panel mount.

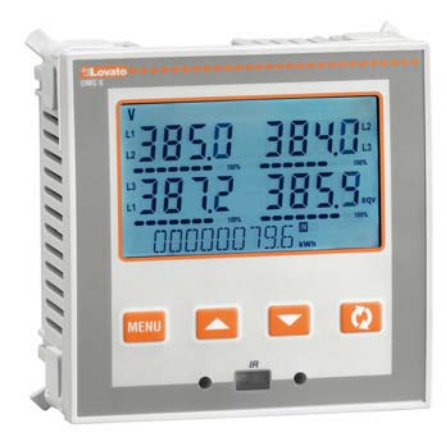

Clavier frontal Touche MENU - Utilisé pour entrer ou sortir de la visualisation et les menus de paramétrage.

Touches ▲ et ▼ - Utilisé pour faire défiler les pages vidéo, faire une sélection parmi les choix possibles affichés à l'écran et modifier les réglages (plus/moins).

Touche U - Utilisé pour faire défiler les sous-pages, confirmer un choix et passer d'un mode d'affichage à l'autre.

#### Indications sur l'écran

# Front keyboard

MENU key - Used to enter or exit from visualization and setting menus. ▲ and ▼ keys – Used to scroll display pages, to select among possible choices and to modify settings (increment-decrement). U key - Used to rotate through sub-pages, to confirm a choice, to switch between visualization modes.

#### **Display indications**

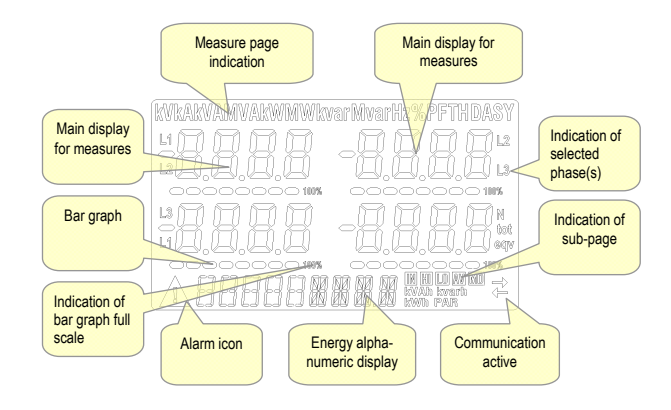

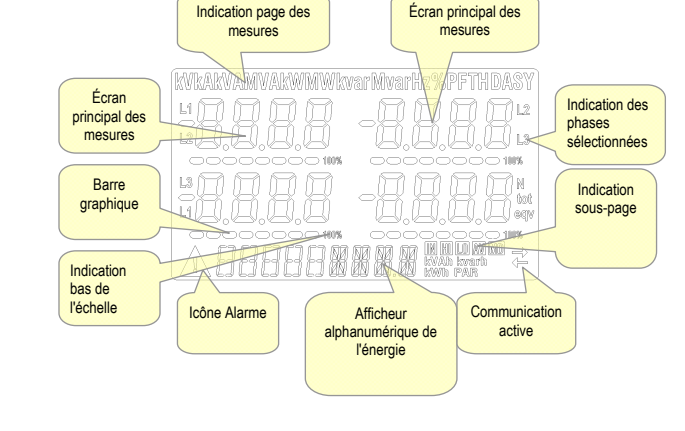

#### Affichage des mesures

- Les touches ▲ et ▼ permettent de faire défiler les pages d'affichage des mesures une par une. La page en cours peut être détectée grâce à l'affichage de l'unité de mesure dans la partie supérieure de l'écran.
- En fonction de la programmation et du branchement de l'appareil, il est possible que certaines mesures ne soient pas affichées (par exemple s'il est programmé pour un système sans neutre, les mesures indiquées pour le neutre ne seront pas affichées).
- Pour chaque page, la touche O permet d'accéder aux sous-pages (par exemple pour afficher les valeurs maximales et minimales enregistrées pour la mesure sélectionnée).
- La sous-page en cours d'affichage est indiquée en bas à droite par undes icônes suivants:
- IN = Valeur instantanée Valeur instantanée actuelle de la mesure, affichée par défaut à chaque fois qu'on change de page.
- HI = Valeur maximale instantanée Valeur la plus élevée mesurée par le multimètre pour une mesure donnée. Les valeurs HIGH sont enregistrées et conservées même en l'absence d'alimentation. Elles peuvent être remises à zéro à l'aide de la commande appropriée (voir le menu Commandes).
- LO = Valeur minimale instantanée Valeur la plus basse mesurée par le multimètre à partir de la mise sous tension. Elle est remise à zéro avec la même commande que celle utilisée pour les valeurs HI.
- AV = Valeur intégrée Valeur de la mesure intégrée (médiat) dans le temps. Permet de voir une mesure avec des variations lentes. Voir le menu Intégration.
- MD = Valeur intégrée maximale Valeur maximale de la valeur intégrée (max demand). Reste enregistrée dans la mémoire rémanente et peut être remise à zéro avec la commande appropriée.

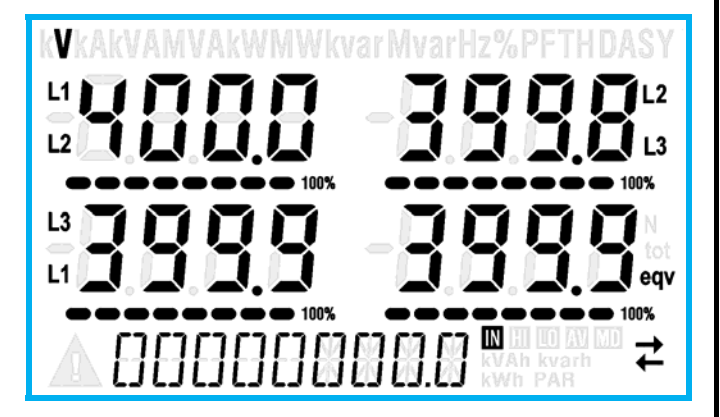

- L'utilisateur a la possibilité de spécifier sur quelle page et sur quelle sous-page l'écran doit revenir automatiquement après un laps de temps défini sans qu'aucune touche ne soit appuyée.
- Le cas échéant, il est également possible de programmer le multimètre de manière à ce que les affichages restent dans l'état où ils ont été laissés.
- Pour le réglage de ces fonctions, voir le menu P02 Utilité.

#### Viewing of measurements

- The ▲ and ▼ keys allow to scroll the pages of viewed measurements one by one. The page being viewed is shown by the unit of measure in the top part of the display.
- Some of the readings may not be shown, depending on the programming and the wiring of the device (for instance, if programmedwired for a three-phase without neutral system, L-N voltage page is not shown).
- For every page, the Ukey allows to rotate through several sub-pages (for instance to show the highest/lowest peak for the selected readings).
- The sub-page viewed is indicated on the bottom-right of the display by one of the following icons:
- IN = Instantaneous value Actual instantaneous value of the reading, shown by default every time the page is changed.
- **HI** = Highest peak Highest peak of the instantaneous value of the relative reading. The HIGH values are stored and kept even when auxiliary power is removed. They can be cleared using the dedicated command (see commands menu).
- LO = Lowest peak Lowest value of the reading, stored from the time the DMG is powered-on. It is resetted using the same command used for HI values.
- AV = Average value Time-integrated value of the reading. Allows showing measurements with slow variations. See integration menu in setup chapter.
- MD = Maximum Demand Maximum peak of the integrated value. Stored in non-volatile memory and it is resettable with dedicated command.

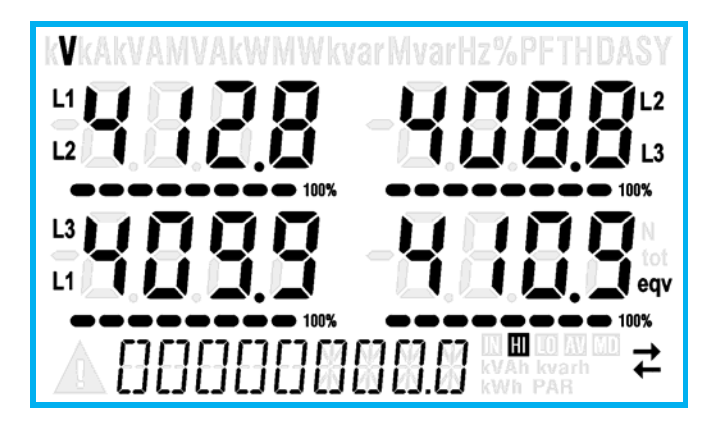

- The user can define to which page and sub-page the display must return to after a period of time has elapsed without any keystroke.
- If needed, it is possible to set the multimeter so that the display will always remain in the position in which it has been left.
- To set these functions, see menu P02 Utility.

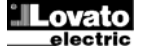

## Tableau des pages de l'écran

|    | Sélection avec ▲ et ▼ Sélection avec ひ                                    |         |      |      |      |  |
|----|---------------------------------------------------------------------------|---------|------|------|------|--|
| Nb | PAGES                                                                     | S       | OUS- | PAGE | S    |  |
| 1  | TENSIONS ENCHAÎNÉES<br>V(L1-L2), V(L2-L3), V(L3-L1), V(LL)EQV             | н       | LO   | AV   |      |  |
| 2  | TENSIONS DE PHASE<br>V(L1-N), V(L2-N), V(L3-N), V(L-N)EQV                 | н       | LO   | AV   |      |  |
| 3  | COURANTS DE PHASE ET DE NEUTRE<br>I(L1), I(L2), I(L3), I(N)               | н       | LO   | AV   | MD   |  |
| 4  | PUISSANCE ACTIVE<br>P(L1), P(L2), P(L3), P(TOT)                           | н       | LO   | AV   | MD   |  |
| 5  | PUISSANCE RÉACTIVE<br>Q(L1), Q(L2), Q(L3), Q(TOT)                         | н       | LO   | AV   | MD   |  |
| 6  | PUISSANCE APPARENTE<br>S(L1), S(L2), S(L3), S(TOT)                        | н       | LO   | AV   | MD   |  |
| 7  | FACTEUR DE PUISSANCE<br>PF(L1),PF(L2),PF(L3),PF(EQ)                       | н       | LO   | AV   |      |  |
| 8  | DÉSÉQUILIBRE PUISSANCE ACTIVE<br>L1-L2, L2-L3, L3-L1                      | HI      | LO   | AV   |      |  |
| 9  | FRÉQUENCE<br>Hz                                                           | н       | LO   | AV   |      |  |
| 10 | ASYMÉTRIE ASY(VLL)                                                        | HI      | LO   | AV   |      |  |
| 11 | ASYMÉTRIE ASY(VLN)                                                        | HI      | LO   | AV   |      |  |
| 12 | ASYMETRIE ASY(I)                                                          | HI      | LO   | AV   |      |  |
| 13 | DIST. HARMONIQUE TENSIONS L-L<br>THD-V(L1-L2), THD-V(L2-L3), THD-V(L3-L1) | н       | LO   | AV   |      |  |
| 14 | HARMONIQUES VLL                                                           |         | H2   | .H15 |      |  |
| 15 | DIST. HARMONIQUE TENSIONS L-N<br>THD-V(L1),THD-V(L2),THD-V(L3)            | н       | LO   | AV   |      |  |
| 16 | HARMONIQUES VLN                                                           |         | H2   | .H15 |      |  |
| 17 | DIST. HARMONIQUE COURANT<br>THD-I(L1), THD-I(L2) THD-I(L3)                | н       | LO   | AV   |      |  |
| 18 | HARMONIQUES COURANT                                                       |         | H2   | .H15 |      |  |
| 19 | COMPTEURS D'ÉNERGIE (L1)<br>kWh+(L1)                                      | т       | т    | PA   | AR   |  |
| 20 | kWh-(L1)                                                                  | T       | от   | P/   | AR   |  |
| 21 | COMPTEURS D'ÉNERGIE (L2)<br>kWh+(L2)                                      | т       | т    | PA   | AR   |  |
| 22 | kWh-(L2)                                                                  | T       | ЭТ   | P/   | ٨R   |  |
| 23 | COMPTEURS D'ÉNERGIE (L3)<br>kWh+(L3)                                      | т       | т    | PA   | AR . |  |
| 24 | kWh-(L3)                                                                  | T       | TC   | PA   | \R   |  |
| 25 | COMPTEURS D'ÉNERGIE (L1)<br>kvarh+(L1)                                    | T       | DT   | P/   | ٨R   |  |
| 26 | kvarh-(L1)                                                                | TOT PAR |      | AR   |      |  |
| 27 | COMPTEURS D'ÉNERGIE (L2)<br>kvarh+(L2)                                    | т       | т    | PA   | AR   |  |
| 28 | kvarh-(L2)                                                                | T       | TC   | P/   | ٨R   |  |
| 29 | COMPTEURS D'ÉNERGIE (L3)<br>kvarh+(L3)                                    | Т       | т    | PA   | AR   |  |
| 30 | kvarh-(L3)                                                                | T       | TC   | PA   | \R   |  |
| 31 | COMPTEUR HORAIRE                                                          | T       | т    | P/   | AR   |  |
| 32 | ÉTAT E/S                                                                  |         |      |      |      |  |
| 33 | SEUILS LIMITES<br>LIM1-LIM2-LIM3-LIM4                                     |         |      |      |      |  |
| 34 | ALARMES<br>ALA1-ALA2-ALA3-ALA4                                            |         |      |      |      |  |
| 35 | INFO-RÉVISIONS-N° DE SERIE.<br>MODÈLE REV SW. REV HW N° DE SERIE          |         |      |      |      |  |
| L  | PRODUCE, NET OTT, NET HTT, N DE OLIVIE                                    | L       |      |      |      |  |

**Remarque** : Les pages surlignées en gris dans le tableau ci-dessus pourraient ne pas être affichées si la fonction ou le paramètre qui les contrôlent ne sont pas activés. Par exemple, si aucune alarme n'est programmée, la page correspondante n'est pas affichée.

#### Table of display pages Selection with $\blacktriangle$ and $\blacktriangledown$ Selection with ひ SUB-PAGES Nr PAGES PHASE-TO-PHASE VOLTAGES 1 нι LO AV V(L1-L2), V(L2-L3), V(L3-L1), V(LL)EQV PHASE-TO-NEUTRAL VOLTAGES 2 HI L0 AV V(L1-N), V(L2-N), V(L3-N), V(L-N)EQV PHASE AND NEUTRAL CURRENTS 3 L0 AV MD HI I(L1), I(L2), I(L3), I(N) ACTIVE POWER LO AV MD 4 ΗΙ P(L1), P(L2), P(L3), P(TOT) REACTIVE POWER 5 нι LO AV MD Q(L1), Q(L2), Q(L3), Q(TOT) APPARENT POWER LO AV MD 6 н S(L1), S(L2), S(L3), S(TOT) POWER FACTOR 7 L0 AV HI PF(L1),PF(L2),PF(L3),PF(EQ) ACTIVE POWER UNBALANCE L0 AV 8 НΙ 1-L2, L2-L3, L3-L1 FREQUENCY AV 9 ΗΙ LO F, ASY(VLL), ASY(VLN), ASY(I) 10 ASYMMETRY ASY(VLL) HI LO AV 11 ASYMMETRY ASY(VLN) HI LO AV 12 ASYMMETRY ASY(I) LO HI AV PH-PH VOLTAGE HARM. DISTORTION 13 ΗΙ LO AV THD-V(L1-L2), THD-V(L2-L3), THD-V(L3-L1) 14 VLL HARMONICS H2.. .H15 PH-N VOLTAGE HARMONIC DISTORTION 15 ΗΙ LO AV THD-V(L1),THD-V(L2),THD-V(L3) VLN HARMONICS H2. .H15 16 CURRENT HARMONIC DISTORTION 17 LO AV нι THD-I(L1), THD-I(L2) THD-I(L3) CURRENT HARMONICS 18 H2. ..H15 ENERGY METERS (L1) 19 TOT PAR kWh+(L1) 20 тот PAR kWh-(L1) ENERGY METERS (L2) 21 тот PAR Wh+(L2) 22 тот PAR kWh-(L2) ENERGY METERS (L3) 23 тот PAR kWh+(L3) 24 kWh-(L3) тот PAR ENERGY METERS (L1) 25 тот PAR (varh+(L1) 26 kvarh-(L1) тот PAR ENERGY METERS (L2) 27 тот PAR (varh+(L2) 28 тот PAR kvarh-(L2) ENERGY METERS (L3) 29 тот PAR (varh+(L3) 30 тот PAR kvarh-(L3) **IOUR METER** TOT 31 PAR hhhhh mm ss I/O STATUS 32 IMIT THRESHOLDS 33 .IM1-LIM2-LIM3-LIM4 ALARMS 34 ALA1-ALA2-ALA3-ALA4 INFO-REVISION-SERIAL NO. 35 IODEL, REV SW, REV HW, SER. No.

**Note:** Some of the pages listed above (those with gray background) may not be available if the function or the parameter that control them is not enabled. For instance, if no alarms have been defined, then the Alarm page will not be shown.

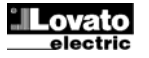

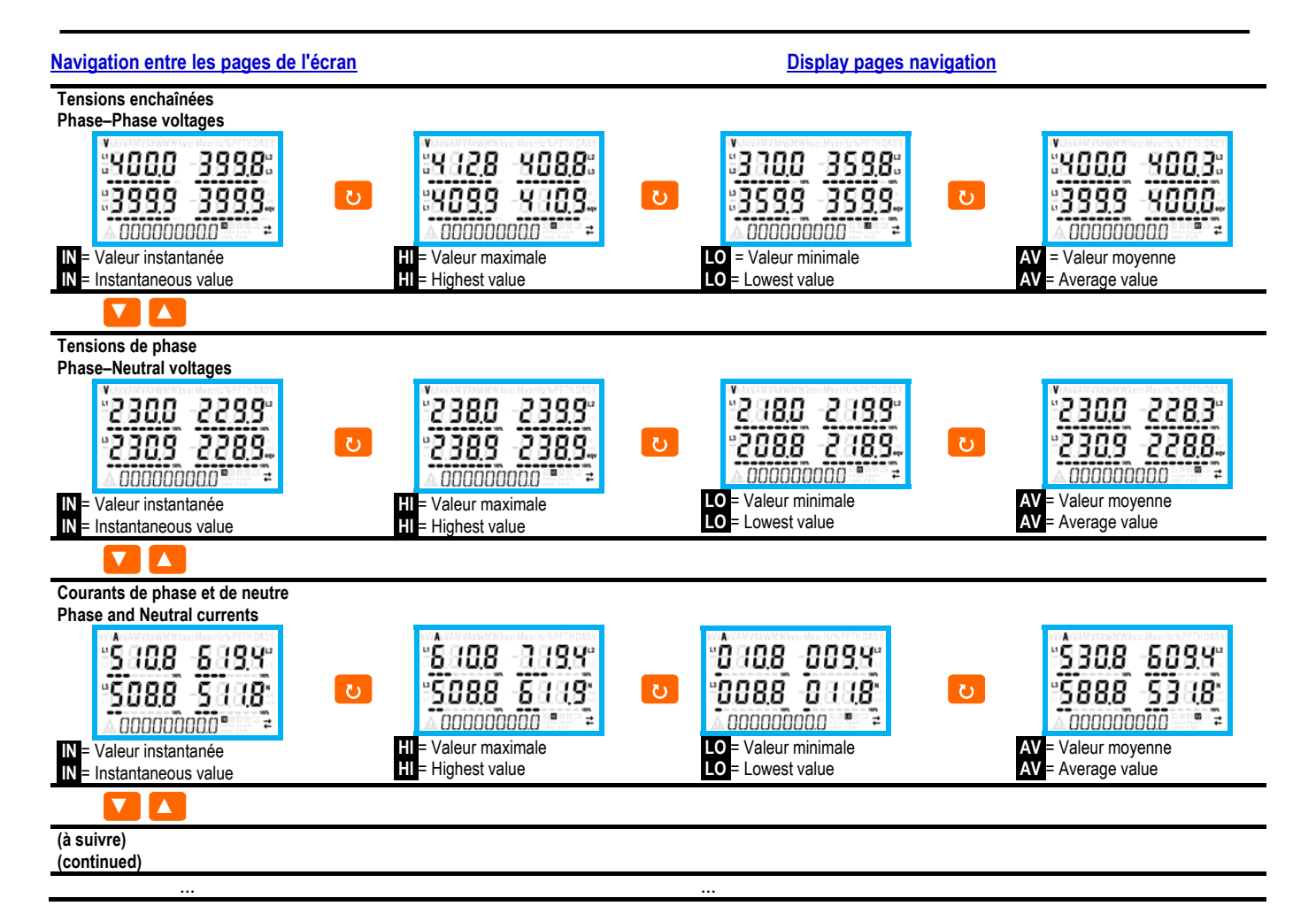

#### Indication des compteurs d'énergie

- Pendant le fonctionnement normal, la partie inférieure de l'écran est utilisée pour l'indication des compteurs d'énergie.
- Par défaut, en plus des mesures électriques, l'énergie active totale importée (kWh) est également indiquée.
- L'énergie réactive importée (kvarh) est affichée en correspondance de la page des puissances réactives et l'énergie apparente (kVAh) est affichée en correspondance des puissances apparentes.
- Si l'unité de mesure est allumée fixe, cela signifie que le compteur en question est celui de l'énergie importée (positive). En réglant le paramètre P02.09 sur ON, il est possible d'activer également l'affichage des énergies exportées (négatives). Ces énergies sont mises en évidence par l'unité de mesure clignotante et sont affichées après celles importées en appuyant sur ▼.

# 000003583 🌄 🛛 🔛 00000.0 🎎 🖉

#### Énergie active importée

Énergie active exportée

 Si l'affichage des énergies pour chaque phase (P02.10=ON) est activé, trois pages indépendantes, une par phase, seront affichées pour chaque puissance, incluant la puissance et l'énergie se référant à la phase en question.

#### Indication compteur horaire

 Si le compteur horaire est activé (voir menu P05), le DMG600-610 affiche la page du compteur horaire avec le format indiqué dans la figure :

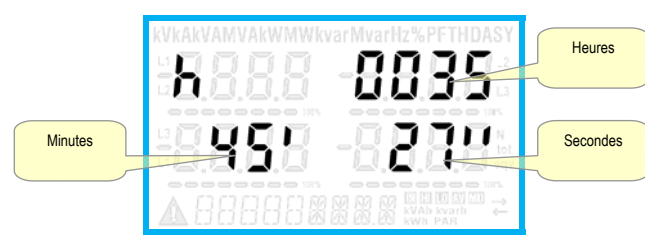

#### Indication of energy meters

- During normal operation, the lower part of the display is used to visualize the energy meters.
- By default, together with the electrical measures, the device displays imported total active energy meter (kWh).
- In conjunction with the page of the reactive power the device displays the imported reactive energy (kvarh), while with apparent power the apparent energy (kVAh).
- If the unit of measure is shown steady, it means that the meter in question is that of imported energy (positive). By setting parameter P02.09 to ON you can also enable the display of the exported energies (negative). These energies are indicated by the flashing unit of measure, and they are displayed in the next page by pressing ▼.

# 00000358.3 🐘 🛛 🖸 👥 00000.0 🖏 🏼

Exported active energy

 If the visualization of energies for single phase is enabled (P02.10 = ON), then you will see for each power three additional independent pages, one for each phase, comprising the power and the energy related to the relevant phase.

#### Indication of hour meter

Imported active Energy

 If the hour meter is enabled (see menu P05) the DMG600-610 displays the hour meter page with the format shown in the following picture:

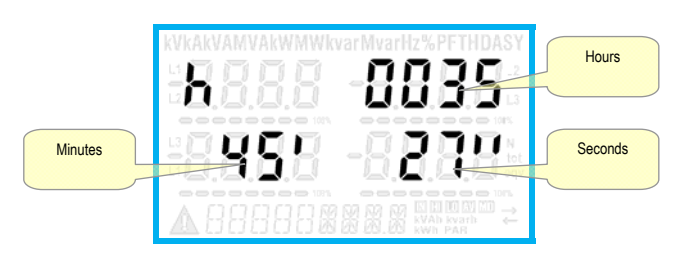

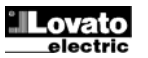

#### Indication de l'état des limites (LIMn)

 Si un ou plusieurs seuils limites ont été activés (LIMn – voir menu P08), leur état est affiché tel qu'indiqué sur la figure.

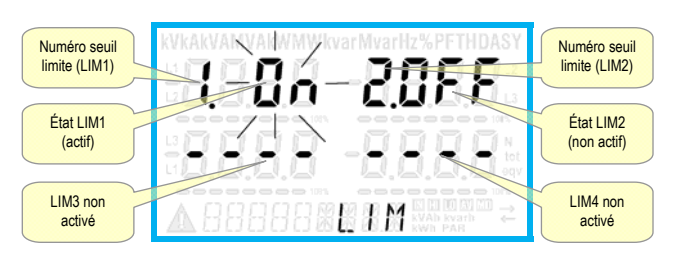

#### Indication de l'analyse harmonique

- Le DMG600-610 permet l'analyse harmonique jusqu'au 15e rang des mesures suivantes :
  - tensions enchaînées
  - tensions de phase
  - courants
- Pour activer l'analyse harmonique, paramétrer P02.12 = THD+HAR.
- Avec P02.12 = THD, seul le THD des mesures mentionnées ci-dessus est affiché.

#### Extension

- Grâce à son bus d'extension, le DMG600-610 peut être étenduavec un module supplémentaire de la série EXP....
- Les modules EXP... supportés par le DMG600-610 sont répartis dans les catégories suivantes :
  - o modules de communication
  - o modules d'E/S numériques
- Pour insérer un module d'extension :
- o couper l'alimentation du DMG600-610.
- o enlever le couvercle de protection de la fente d'extension.
- introduire le crochet supérieur du module dans l'ouverture située en haut dans la fente.
- tourner le module vers le bas en introduisant le connecteur dans le bus.
- appuyer jusqu'à ce que le clip, situé sur le côté inférieur du module, s'enclenche.

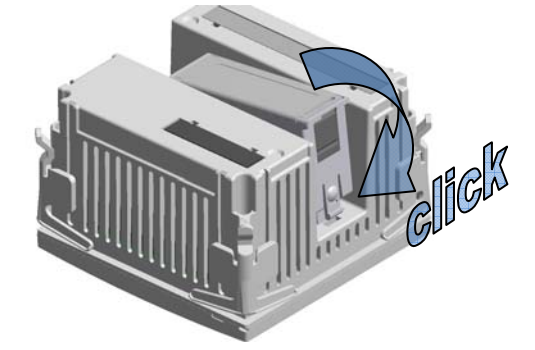

- Quand un DMG600-610 est alimenté, il reconnaît automatiquement le module EXP qui y est connecté.
- Les modules d'extension fournissent des ressources supplémentaires qui peuvent être exploitées grâce aux menus de réglage prévus à cet effet.
- Les menus de réglage concernant les extension sont disponibles, même si les modules ne sont pas physiquement présents.
- Le tableau suivant résume les modèles d'extension supportés:

| TYPE MODULE    | CODE      | FONCTION                   |
|----------------|-----------|----------------------------|
| E/S NUMÉRIQUES | EXP 10 00 | 4 ENTRÉES                  |
|                | EXP 10 01 | <b>4 SORTIES STATIQUES</b> |
|                | EVD 10.02 | 2 ENTRÉES + 2              |
|                | EXF 10 02 | SORTIES STATIQUES          |
|                | EXP 10 03 | 2 RELAIS D'INVERSION       |
|                |           | 2 ENTRÉES + 2              |
|                | EXF 10 00 | SORTIES RELAIS             |
| COMMUNICATION  | EXP 10 10 | USB                        |
|                | EXP 10 11 | RS-232                     |
|                | EXP 10 12 | RS-485                     |
|                | EXP 10 13 | Ethernet                   |

#### Indication of limit thresholds (LIMn)

• If one or more limit thresholds have been enabled (LIMn, see menu P08) then their status is indicated like shown in the following picture.

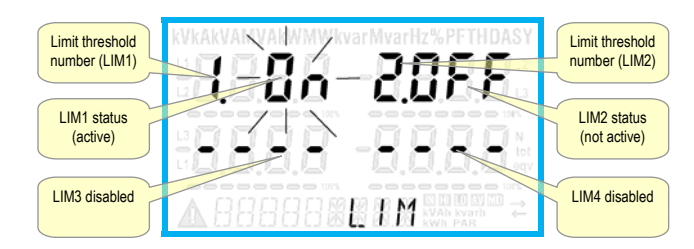

#### Harmonic analysis indication

- The DMG600-610 features harmonic analysis up to the 15th order for the following measurements:
  - phase-to-phase voltages
  - phase-to-neutral voltages
  - currents
- To activate harmonic analysis, set P02.12 = THD+HAR.
- With P02.12 = THD, only the THD of the above measurements is displayed.

#### Expandability

- Thanks to expansion bus, the DMG600-610 can be expanded with one EXP... series module.
- The supported EXP modules can be grouped in the following categories:
  - o communication modules
  - o digital I/O modules
- To insert an expansion module:
  - remove the power supply to DMG600-610.
  - o remove the protecting cover of the expansion slot.
  - insert the upper hook of the module into the fixing hole on the top of the expansion slot.
  - o rotate down the module body, inserting the connector on the bus.
  - push until the bottom clip snaps into its housing.

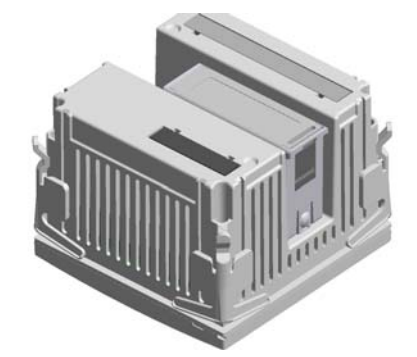

- When the DMG600-610 is powered on, it automatically recognises the EXP module that has been mounted.
- The expansion module provides additional resources that can be used through the dedicated setup menus.
- The setup menus related to the expansions are always accessible, even if the expansion modules are not physically fitted.
- The following table indicates which models of expansion modules are supported:

| MODULE TYPE   | CODE      | FUNCTION                |
|---------------|-----------|-------------------------|
| DIGITAL I/O   | EXP 10 00 | 4 INPUTS                |
|               | EXP 10 01 | <b>4 STATIC OUTPUTS</b> |
|               | EXP 10 02 | 2 IN + 2 STATIC OUT     |
|               | EXP 10 03 | 2 RELAY C/O             |
|               | EXP 10 08 | 2 IN + 2 RELAY OUT      |
| COMMUNICATION | EXP 10 10 | USB                     |
|               | EXP 10 11 | RS-232                  |
|               | EXP 10 12 | RS-485                  |
|               | EXP 10 13 | Ethernet                |

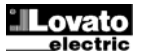

#### Port de programmation IR

- La configuration des paramètres du DMG600-610 peut être effectuée via le port optique frontal, au moyen de la clé de programmation IR-USB code CX01 ou la clé IR-WiFi code CX02.
- Ce port de programmation présente les avantages suivants :
  - Il permet de configurer et d'effectuer l'entretien du DMG600-610 sans devoir accéder à l'arrière de l'appareil, et par conséquent sans avoir à ouvrir le tableau électrique.
  - Il est isolé galvaniquement du circuit interne du DMG600-610, ce qui garantit un maximum de sécurité pour l'opérateur.
  - o Il permet de transférer les données très rapidement.
  - Il permet une protection frontale IP54.
  - Il limite la possibilité d'accès non autorisés à la configuration du dispositif, car il exige la présence des clés CX01 ou CX02.
- En approchant simplement une clé CX.. au port frontal et en introduisant les prises dans les ouvertures correspondantes, on obtiendra la reconnaissance réciproque des dispositifs indiquée par la couleur verte de la DEL LINK sur la clé de programmation.

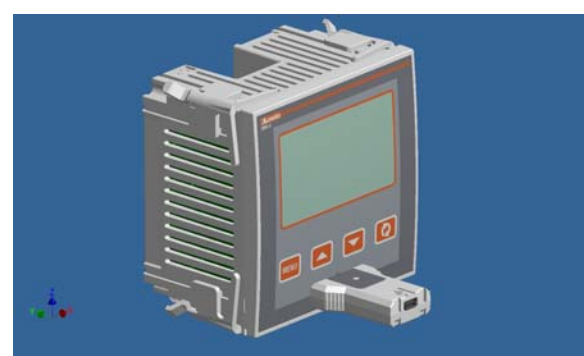

Adaptateur de programmation USB code CX01 Dongle de programmation USB code CX01

#### Réglage de paramètres avecPC, Tablette ou Smartphone

- PC : Avec le logiciel Synergy, il est possible d'effectuer le transfert des paramètres de réglage (précédemment réglés) du DMG600-610 vers le disque du PC et inversement.
- Tablette/Smartphone : En utilisant l'Application Lovato Electric Sam1 appropriée, disponible pour les systèmes d'exploitation Android et iOS en combinaison avec les dongles WiFi CX02, il est possible d'effectuer la programmation des paramètres de manière très simple et innovante.

#### IR programming port

- The parameters of the DMG600-610 can be configured through the front optical port, using the IR-USB code CX01 programming dongle, or with the IR-WiFi code CX02 dongle.
- This programming port has the following advantages:
  - You can configure and service the DMG600-610 without access to the rear of the device or having to open the electrical panel.
- It is galvanically isolated from the internal circuits of the DMG600-610, guaranteeing the greatest safety for the operator.
- High speed data transfer.
- o IP54 front panel protection.
- Limits the possibility of unauthorized access with device config, since it is necessary to have the CX01 or CX02 dongles.
- Simply hold the CX.. dongle up to the front panel, connecting the plugs to the relevant connectors, and the device will be acknowledged as shown by the LINK LED on the programming dongle flashing green.

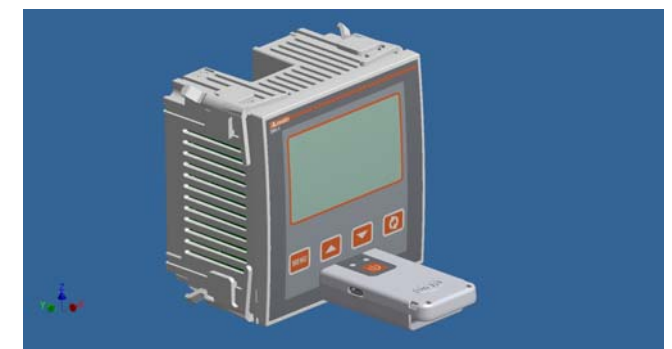

Adaptateur de programmation WiFi cod. CX02 WiFi programming dongle code CX02

#### Parameter setting with PC, Tablet or SmartPhone

- **PC:** You can use the *Synergy* software to transfer (previously programmed) set-up parameters from the DMG600-610 to the hard drive of the PC and vice versa.
- Tablet/Smartphone: Using the dedicated application Lovato Electric Sam1, available for Android and iOS operative systems together with the CX02 dongle, it is possible to program the parameters in a very easy and innovative way.

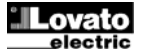

#### Menu principal

Pour accéder au menu principal :

- Appuyer sur la touche **MENU**. Le menu principal s'affiche (voir figure) avec les choix possibles :
  - SET Accès au sous-menu de réglages Setup
  - o CMD Accès au menu Commandes
  - o PAS Saisie du mot de passe
  - o 1-0 Affichage de l'état d'expansion E/S
- Le choix sélectionné clignote. Une mention descriptive du choix effectué défile sur l'écran alphanumérique.
- S'il est nécessaire de saisir le mot de passe, le menu s'ouvre avec la rubrique PAS déjà sélectionnée.
- Appuyer sur ▲ ▼ pour sélectionner la rubrique souhaitée puis appuyer sur Upour confirmer le choix.
- Si on veut revenir à l'affichage des mesures, appuyer de nouveau sur MENU.

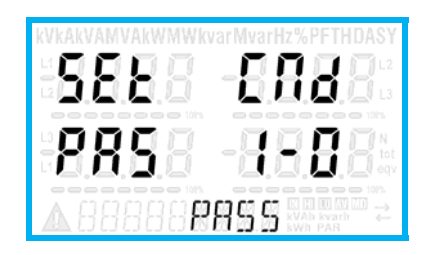

#### Réglage des paramètres (setup) sur le panneau frontal

- À partir de l'affichage normal des mesures, appuyer sur MENU pour rappeler le menu principal, puis sélectionner SET et appuyer sur C pour accéder au menu des réglages.
- L'écran indique le premier niveau de menu P.or dans l'écran en bas à gauche, avec la sélection or clignotante.
- Sélectionner le menu souhaité (P.on, P.o2, P.o3...) avec les touches ▲ ▼. Lors de la sélection, l'écran alphanumérique présente une brève description déroulante du menu actuellement sélectionné.
- Si on veut quitter et revenir à l'affichage des mesures, appuyer sur MENU.

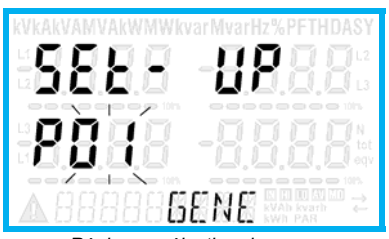

Réglage : sélection du menu

• Les menus disponibles sont énumérés dans le tableau suivant :

| Code | MENU                  | DESCRIPTION                        |
|------|-----------------------|------------------------------------|
| P01  | GÉNÉRAL               | Caractéristiques de l'installation |
| P02  | UTILITÉ               | Langue, luminosité, écran, etc.    |
| P03  | MOT DE PASSE          | Autorisation protection accès      |
| P04  | INTÉGRATION           | Temps d'intégration des            |
|      |                       | mesures                            |
| P05  | COMPTEUR HORAIRE      | Activation compteur horaire        |
| P07  | COMMUNICATION (COMn)  | Ports de communication             |
| P08  | SEUILS LIMITES (LIMn) | Seuils sur les mesures             |
| P09  | ALARMES (ALAn)        | Messages d'alarme                  |
| P11  | IMPULSIONS (PULn)     | Impulsions de comptage             |
|      |                       | d'énergie                          |
| P13  | ENTRÉES (INPn)        | Entrées numériques                 |
| P14  | SORTIES (OUTn)        | Sorties numériques                 |

- Appuyer sur Opour accéder au menu sélectionné.
- Àce stade, il est possible de sélectionner le sous-menu (si présent) puis le numéro séquentiel du paramètre, toujours avec les touches de

### Main menu

To access the main menu:

- Press the **MENU** button. The main menu is displayed (see figure) with the following possible choices:
  - o SET Access to the Setup menu settings
  - CMD Access to the command menu
  - o PAS Entering the Password
  - o 1-0 I / O expansion status
- The selected choice flashes. In the alphanumeric display scrolls a written description.
- If you must enter the password, the menu opens with the voice PAS already selected.
- Press ▲ ▼ to select the desired item and then press ひ to confirm your choice.
- If you want to return to the measurement display, press MENU again.

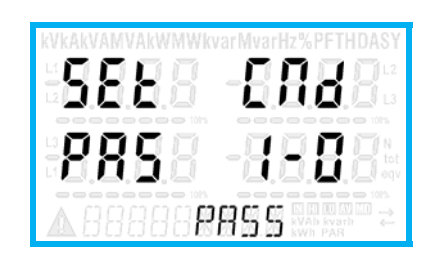

#### Parameter setting (setup) from front panel

- From the normal measurement display, press MENU to call up the main menu, then select SET and press U to access the settings menu.
- The display shows the first menu level P.01 in the display in the lower left, with selection or flashing.
- Select the desired menu (P.or, P.o2, P.o3 ...) using the ▲ ▼ buttons. As you select, the alphanumeric display provides a brief scrolling description of the currently selected menu.
- If you want to exit and return to the measurement display, press **MENU**.

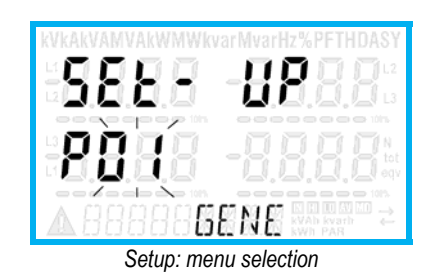

• The following table lists the available menus:

| Cod. | MENU                    | DESCRIPTION                       |
|------|-------------------------|-----------------------------------|
| P01  | GENERAL                 | Detailed data of the installation |
| P02  | UTILITY                 | Language, backlight, display      |
| P03  | PASSWORD                | Access codes enabling             |
| P04  | INTEGRATION             | Readings integration time         |
| P05  | HOUR COUNTER            | Hour counter enabling             |
| P07  | COMMUNICATION (COMn)    | Communication ports               |
| P08  | LIMIT THRESHOLDS (LIMn) | Limit thresholds on readings      |
| P09  | ALARMS (ALAn)           | Alarm messages                    |
| P11  | ENERGY PULSING (PULn)   | Energy pulse count                |
| P13  | INPUTS (INPn)           | Digital inputs                    |
| P14  | OUTPUTS (OUTn)          | Digital outputs                   |

- Press 🖰 to enter the selected menu.
- At this point you can select the submenu (if any) and then the sequential number of the parameter, always with the function keys as follows:

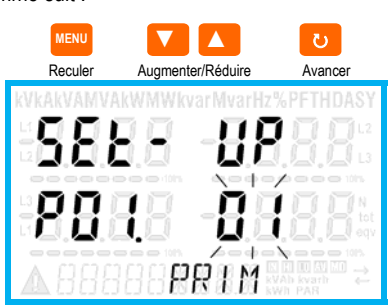

Réglage : sélection du numéro du paramètre

- Après avoir réglé le numéro du paramètre souhaité, en poursuivant avec O, on passe au mode de modification de la valeur du paramètre, qui s'affiche dans l'écran alphanumérique.
- En appuyant sur ▲ ou ▼, la valeur du paramètre est modifiée à l'intérieur de la plage prévue.
- En appuyant simultanément sur ▲ et ▼, la valeur est immédiatement remise à la valeur de réglage d'usine par défaut.
- En appuyant simultanément sur ▼ et ひ, la valeur est réglée au minimum possible, alors qu'avec ▲ et ひ, elle est réglée au maximum possible.

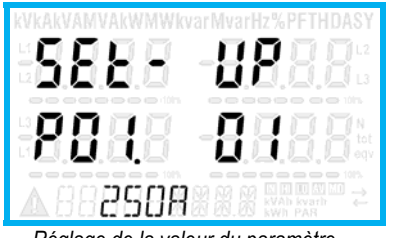

Réglage de la valeur du paramètre

- En appuyant sur MENU, la valeur du paramètre est mémorisée et on revient au niveau précédent, c'est-à-dire à la sélection des paramètres.
- Appuyer plusieurs fois sur **MENU** pour quitter le réglage et enregistrer les paramètres. L'appareil se réinitialise.
- Sinon, de l'intérieur de la programmation, en maintenant enfoncé MENU pendant trois secondes, les modifications sont sauvegardées et l'on sort directement.
- Si aucune touche n'est enfoncée pendant 2 minutes consécutives, le menu de réglage est automatiquement abandonné et le système revient à l'affichage normal sans sauvegarder les paramètres.
- Nous vous rappelons que, seulement pour les données de réglage modifiables depuis le clavier, il est possible de faire une copie de sauvegarde (backup) dans la mémoire eeprom du DMG600-610. En l'occurrence, ces mêmes données peuvent être restaurées (restore) dans la mémoire de travail. Les commandes de copie de sauvegarde et de restauration des données sont disponibles dans le *Menu Commandes*.

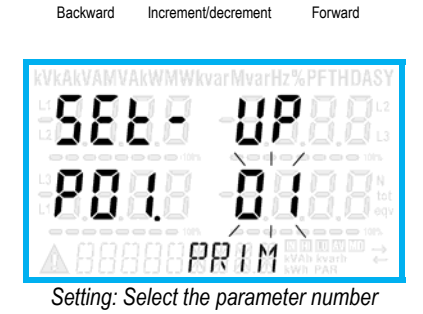

- Once you set the number of the desired parameter, continuing with U
  will switch to the parameter value editing, which is displayed in the
  alphanumeric display.
- Pressing ▲ or ▼ the parameter value is changed within the allowed range.
- Pressing ▲ and ▼ at the same time the value is returned immediately to the default factory settings.
- By simultaneously pressing ▼ and ひ and the value is set to the minimum possible, while using ▲ and ひ to the maximum possible.

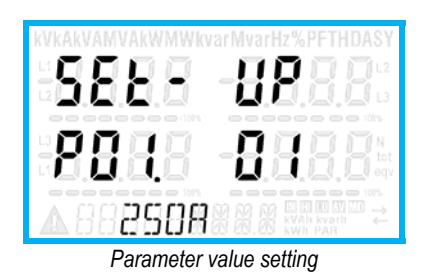

• Pressing the **MENU** parameter value is saved and you are returned to the previous level, that is the parameter selection.

- Press MENU repeatedly to exit and save the setting parameters. The device will reboot.
- Alternatively, from within the programming, holding **MENU** for three consecutive seconds will save the changes and exit directly.
- If the user does not press any key for more than 2 minutes, the system leaves the setup automatically and goes back to normal viewing without saving the changes done on parameters.
- N.B.: a backup copy of the setup data (settings that can be modified using the keyboard) can be saved in the eeprom memory of the DMG600-610. This data can be restored when necessary in the work memory. The data backup 'copy' and 'restore' commands can be found in the *Commands menu*.

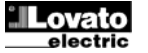

#### Tableau des paramètres

 Tous les paramètres de programmation disponibles sont indiqués ciaprès sous forme de tableau. Pour chaque paramètre, la plage de réglage possible et le réglage d'usine par défaut sont indiqués, en plus de l'explication de la fonction du paramètre. La description du paramètre visible sur l'écran peut dans certains cas être différente de ce qui est indiqué dans le tableau, à cause du nombre de caractères disponible réduit. Cependant, le code du paramètre tient lieu de référence.

| P01 – G | ÉNÉRAL              | UdM | Défaut     | Plage          |
|---------|---------------------|-----|------------|----------------|
| P01.01  | Primaire TA         | Α   | 5          | 1-10000        |
| P01.02  | Secondaire TA       | Α   | 5          | 1-5            |
| P01.03  | Tension nominale    | V   | 400        | 50-500000      |
| P01.04  | Utilisation TV      |     | OFF        | OFF-ON         |
| P01.05  | Primaire TV         | V   | 100        | 50-500000      |
| P01.06  | Secondaire TV       | V   | 100        | 50-500         |
| P01.07  | Type de branchement |     | L1-L2-L3-N | L1-L2-L3-N     |
|         |                     |     |            | L1-L2-L3       |
|         |                     |     |            | L1-L2-L3-N BIL |
|         |                     |     |            | L1-L2-L3 BIL   |
|         |                     |     |            | L1-N-L2        |
|         |                     |     |            | L1-N           |

P01.01 - Courant nominal du primaire des TA.

P01.02 – Courant du secondaire des TA.

P01.03 - Tension nominale de l'installation.

P01.04 – Programmer sur ON si des TV sont utilisés. En cas de programmation sur OFF, les deux paramètres suivants sont ignorés.

P01.05 – Tension nominale primaire TV.

**P01.06** – Tension nominale secondaire TV.

P01.07 – Régler en fonction du schéma de branchement utilisé. Voir la partie

Schémas de branchement à la fin du manuel.

| P02 – U       | TILITÉ                                                          | UdM                 | Défaut           | Plage                    |
|---------------|-----------------------------------------------------------------|---------------------|------------------|--------------------------|
| P02.01        | Langue                                                          |                     | Anglais          | Anglais                  |
|               | -                                                               |                     | -                | Italien                  |
|               |                                                                 |                     |                  | Français                 |
|               |                                                                 |                     |                  | Espagnol                 |
|               |                                                                 |                     |                  | Portugais                |
| P02.02        | Rétro-éclairage de l'écran                                      | %                   | 100              | 0-100                    |
| D00.00        | eleve                                                           | 0/                  | 20               | 0.50                     |
| P02.03        | Retro-eclairage de l'ecran                                      | %                   | 30               | 0-50                     |
| D00.04        |                                                                 |                     | 20               | F 000                    |
| P02.04        | rétro-éclairage faible                                          | S                   | 30               | 5-600                    |
| P02.05        | Retour à la page par défaut                                     | S                   | 60               | OFF / 10-600             |
| P02.06        | Page par défaut                                                 |                     | VL-L             | VL-L / VL-N              |
| P02.07        | Sous-page par défaut                                            |                     | INST             | INST / HI / LO / AVG /   |
|               |                                                                 |                     |                  | MD                       |
| P02.08        | Temps de mise à jour écran                                      | S                   | 0.5              | 0.1 – 5.0                |
| P02.09        | Mesure énergies exportées                                       |                     | OFF              | OFF-ON                   |
| P02.10        | Mesure énergies par phase                                       |                     | OFF              | OFF-ON                   |
| P02.11        | Mesure des asymétries                                           |                     | OFF              | OFF-ON                   |
| P02.12        | Mesure THD                                                      |                     | OFF              | OFF/THD/THD+HAR          |
| P02.13        | Mesure déséquilibre des                                         |                     | OFF              | OFF-ON                   |
|               | puissances                                                      |                     |                  |                          |
| P02.14        | Clignotement écran en cas                                       |                     | OFF              | OFF-ON                   |
|               | d'alarme                                                        |                     |                  |                          |
| P02.05 -      | - S'il est réglé sur OFF, l'écrar                               | n reste t           | oujours sur la   | page à laquelle l'a      |
|               | laisse l'utilisateur. S'il est reg                              | jle sur u           | ine valeur, une  | fois que ce temps est    |
| 002.06        | ecoule, l'ecran revient a la pa                                 | age reg             | lee avec PU2.0   | 10.<br>Antiquament anrès |
| PU2.00 -      | - Numero de la page a laquell                                   | e reciai<br>E donui |                  | naliquement apres        |
| D02.07        | Type de sous page à laquell                                     | o l'éora            | s la derniere pi | ression d'une touche.    |
| FUZ.U/ -      | P02.05.                                                         | erecia              | in revient apres |                          |
| P02.09 -      | - Autorise la mesure et l'affich                                | age des             | s énergies exp   | ortées (générées vers    |
|               | le réseau).                                                     |                     |                  |                          |
| P02.10 -      | - Autorise la mesure et l'affich                                | age des             | s énergies par   | phase.                   |
| P02.11 -      | - Autorise la mesure et l'affich                                | age des             | s asymétries de  | e tension et de courant. |
| P02.12 -      | <ul> <li>Autorise la mesure et l'affich</li> </ul>              | age des             | s harmoniques    | de tension et de         |
|               | courant. THD = distorsion ha                                    | armoniq             | ue totale ; HAI  | R = harmoniques          |
| <b>DAG</b> 46 | jusqu'au 15e rang.                                              |                     | , ,              |                          |
| P02.13 -      | <ul> <li>Autorise le calcul et l'affichaç<br/>phase.</li> </ul> | ge du de            | esequilibre ent  | re les puissances de     |
| P02.14 -      | - En présence d'une alarme, le                                  | e rétro-e           | éclairage de l'é | cran clignote pour       |

#### Parameter table

Below are listed all the programming parameters in tabular form. For each
parameter are indicated the possible setting range and factory default, as
well as a brief explanation of the function of the parameter. The description
of the parameter shown on the display can in some cases be different from
what is reported in the table because of the reduced number of characters
available. The parameter code can be used however as a reference.

| P01 – G | ENERAL        | UoM | Default    | Range          |
|---------|---------------|-----|------------|----------------|
| P01.01  | CT primary    | Α   | 5          | 1-10000        |
| P01.02  | CT secondary  | Α   | 5          | 1-5            |
| P01.03  | Rated voltage | V   | 400        | 50-500000      |
| P01.04  | Use VT        |     | OFF        | OFF-ON         |
| P01.05  | VT primary    | V   | 100        | 50-500000      |
| P01.06  | VT secondary  | V   | 100        | 50-500         |
| P01.07  | Wiring        |     | L1-L2-L3-N | L1-L2-L3-N     |
|         | -             |     |            | L1-L2-L3       |
|         |               |     |            | L1-L2-L3-N BIL |
|         |               |     |            | L1-L2-L3 BIL   |
|         |               |     |            | L1-N-L2        |
|         |               |     |            | L1-N           |

P01.01 – CT primary winding rated current.

P01.02 - CT secondary winding rated current.

P01.03 – System rated voltage.

P01.04 – Set to ON if VT are used. If set to OFF, the following two parameters will be ignored.

P01.05–VT primary winding rated voltage.

P01.06 -VT secondary winding rated voltage.

P01.07 – Set this parameter according to the used wiring diagram. See witring diagrams on last pages of the manual.

| P02 – U              | TILITY                                                                                                    | UoM                 | Default           | Range                        |
|----------------------|----------------------------------------------------------------------------------------------------|---------------------|-------------------|------------------------------|
| P02.01               | Language                                                                                                    |                     | English           | English                      |
|                      |                                                                                                    |                     | -                 | Italiano                     |
|                      |                                                                                                    |                     |                   | Francais                     |
|                      |                                                                                                    |                     |                   | Espanol                      |
|                      |                                                                                                    |                     |                   | Portuguese                   |
| P02.02               | High backlight level                                                                                                    | %                   | 100               | 0-100                        |
| P02.03               | Low backlight level                                                                                                    | %                   | 30                | 0-50                         |
| P02.04               | Low backlight delay                                                                                                    | S                   | 30                | 5-600                        |
| P02.05               | Default page return                                                                                                    | S                   | 60                | OFF / 10-600                 |
| P02.06               | Default page                                                                                                    |                     | VL-L              | VL-L / VL-N                  |
| P02.07               | Default sub-page                                                                                                    |                     | INST              | INST / HI / LO / AVG /<br>MD |
| P02.08               | Display update time                                                                                                    | S                   | 0.5               | 0.1 – 5.0                    |
| P02.09               | Exported energy measure                                                                                                    |                     | OFF               | OFF-ON                       |
| P02.10               | Phase energy meaure                                                                                                    |                     | OFF               | OFF-ON                       |
| P02.11               | Asymmetry measure                                                                                                    |                     | OFF               | OFF-ON                       |
| P02.12               | THD measure                                                                                                    |                     | OFF               | OFF/THD/THD+HAR              |
| P02.13               | Power unbalance                                                                                                    |                     | OFF               | OFF-ON                       |
|                      | measurement                                                                                                    |                     |                   |                              |
| P02.14               | Backlight flash when in                                                                                                    |                     | OFF               | OFF-ON                       |
|                      | alarm                                                                                                    |                     |                   |                              |
| P02.05 -             | - If set to OFF the display a                                                                                                    | lways re            | emains in the p   | age where the user left it.  |
|                      | If set to a time delay, after                                                                                                    | · that tin          | he the display p  | bage goes back to page       |
| D02.06               | Set In PUZ.00.                                                                                                    | ich tha             | diaplay roturns   | outomatically after time     |
| FU2.00 -             | specified by P02 05 bas a                                                                                                    | lonsod              | from the last k   | automatically and time       |
| P02 07 -             | Specified by 1 02.00 has o                                                                                                    | napseu<br>na disnla | non ne iasi no    | P02 05 has elansed           |
| P02.09 -             | - Enables measurement an                                                                                                    | d visual            | ization of expo   | rted Energy (generated in    |
| 1 02.00              | the mains).                                                                                                    | 4 11042.            | 201011010.00      | Tod Ellorgy (gonoracea       |
| P02.10 -             | - Enables measurement an                                                                                                    | d visual            | ization of energy | aies for eacj pahase.        |
| P02.11 -             | - Enables measurement an                                                                                                    | d visual            | ization of volta  | ge and current               |
|                      | asymmetry.                                                                                                    |                     |                   |                              |
| P02.12 -             | - Enables measurement an                                                                                                    | d visual            | ization of volta  | ge and current               |
|                      | harmonics. THD = total ha                                                                                                    | armonic             | distortion; HAI   | R = harmonic                 |
|                      | contributions up to 15th or                                                                                                    | der.                |                   |                              |
| P02.13 -<br>P02.14 - | <ul> <li>P02.13 – Enables calculation and visualization of phase power unbalance.</li> <li>P02.14 – In presence of an alarm, the display backlight flashes in order to highlight the abnormal situation.</li> </ul> |                     |                   |                              |
| 1                    |                                                                                                    |                     |                   |                              |

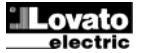

indiquer l'anomalie.

| P03 – M                                                                                                    | OT DE PASSE                        | UdM | Défaut | Plage  |
|----------------------------------------------------------------------------------------------------|------------------------------------|-----|--------|--------|
| P03.01                                                                                                    | Utilisation mot de passe           |     | OFF    | OFF-ON |
| P03.02                                                                                                    | Mot de passe niveau<br>Utilisateur |     | 1000   | 0-9999 |
| P03.03                                                                                                    | Mot de passe niveau<br>Avancé      |     | 2000   | 0-9999 |
| <ul> <li>P03.01 – S'il est réglé sur OFF, la gestion des mots de passe est désactivée et<br/>l'accès aux réglages et au menu des commandes est libre.</li> <li>P03.02 – Avec P03.01 actif, la valeur est à spécifier pour activer l'accès au niveau<br/>utilisateur. Voir le chapitre Accès à l'aide du mot de passe.</li> <li>P03.03 – Comme P03.02, mais référé à l'accès niveau Avancé.</li> </ul> |                                    |     |        |        |

| P04 – IN | TÉGRATION                            | UdM | Défaut  | Plage                                    |
|----------|--------------------------------------|-----|---------|------------------------------------------|
| P04.01   | Mode intégration                     |     | Déroul. | Fixe<br>Déroulant<br>Synchronisme<br>Bus |
| P04.02   | Temps intégration des<br>puissances  | min | 15      | 1-60                                     |
| P04.03   | Temps intégration des<br>courants    | min | 15      | 1-60                                     |
| P04.04   | Temps intégration des<br>tensions    | min | 1       | 1-60                                     |
| P04.05   | Temps intégration de la<br>fréquence | min | 1       | 1-60                                     |

P04.01 – Sélection du mode de calcul des mesures intégrées.

Fixe = Les mesures instantanées sont intégrées pour le temps défini. À chaque échéance du temps, la mesure intégrée est mise à jour avec le résultat de la dernière intégration.

Déroulant = Les mesures instantanées sont intégrées pour un temps équivalent à 1/15 du temps défini. À chaque échéance de cet intervalle, la valeur la plus ancienne est remplacée par la nouvelle valeur calculée. La mesure intégrée est mise à jour tous les 1/15 du temps défini, en considérant une fenêtre déroulante dans le temps qui inclut les 15 dernières valeurs calculées, d'une longueur totale équivalente au temps défini.

Synchronisme = En mode fixe mais les intervalles d'intégration sont définis par une entrée numérique externe programmée avec la fonction synchronisme.

Bus = En mode fixe mais les intervalles d'intégration sont définis par des messages de synchronisme envoyés sur le bus sériel.

P04.02 - Temps d'intégration des mesures AVG (moyenne) pour les puissances active, réactive et apparente.

P04.03, P04.04, P04.05 - Temps d'intégration des mesures AVG (moyenne) pour les grandeurs correspondantes.

| P05 - C                                                                                                    | OMPTEUR HORAIRE                                                               | UdM      | Défaut         | Plage              |  |
|----------------------------------------------------------------------------------------------------|-------------------------------------------------------------------------------|----------|----------------|--------------------|--|
| P05.01                                                                                                    | Autorisation générale                                                         |          | ON             | OFF-ON             |  |
|                                                                                                    | compteur horaire                                                              |          |                |                    |  |
| P05.02                                                                                                    | Autorisation partielle                                                        |          | ON             | OFF-ON- INPx- LIMx |  |
|                                                                                                    | compteur horaire                                                              |          |                |                    |  |
| P05.03                                                                                                    | Numéro de canal (x)                                                           |          | 1              | 1-4                |  |
| P05.01 -                                                                                                    | P05.01 - Sur OFF, les compteurs horaires sont désactivés et la page de mesure |          |                |                    |  |
|                                                                                                    | des compteurs horaires n'est pas affichée.                                    |          |                |                    |  |
| P05.02 -                                                                                                    | Sur OFF, le compteur partiel                                                  | n'est pa | as incrémenté. | Sur ON, il est     |  |
|                                                                                                    | incrémenté quand le multimètre est alimenté. S'il est associé à une des       |          |                |                    |  |
|                                                                                                    | variables internes (LIMn-INPx), il est incrémenté uniquement quand cette      |          |                |                    |  |
|                                                                                                    | condition est vraie.                                                          |          |                |                    |  |
| P05.03 - Numéro du canal (x) de la variable interne éventuellement utilisé dans le paramètre précédent. Exemple : Si le compteur horaire doit compter le termes para le grup le grup de la variable d'un contein paralit défini par le de la variable d'un contein paralit défini par le de la variable d'un contein paralit défini par le de la variable d'un contein paralit défini par le de la variable d'un contein paralit de la variable d'un contein paralit de la |                                                                               |          |                |                    |  |

paramètre précédent. Exemple : Si le compteur horaire doit compter le temps pour lequel une mesure est au-delà d'un certain seuil, défini par la limite LIM3, programmer LIMx dans le paramètre précédent et canal 3 dans ce paramètre.

| P07 - CON | IMUNICATION        | UdM | Défaut     | Plage                 |
|-----------|--------------------|-----|------------|-----------------------|
| (COMn, n= | 12)                |     |            |                       |
| P07.n.01  | Adresse série nœud |     | 01         | 01-255                |
| P07.n.02  | Vitesse sérielle   | bps | 9600       | 1200                  |
|           |                    |     |            | 2400                  |
|           |                    |     |            | 4800                  |
|           |                    |     |            | 9600                  |
|           |                    |     |            | 19200                 |
|           |                    |     |            | 38400                 |
|           |                    |     |            | 57600                 |
|           |                    |     |            | 115200                |
| P07.n.03  | Format des données |     | 8 bits – n | 8 bits, aucune parité |
|           |                    |     |            | 8 bits, impairs       |
|           |                    |     |            | 8 bits, pairs         |
|           |                    |     |            | 7 bits, impairs       |
|           |                    |     |            | 7 bits, pairs         |
| P07.n.04  | Bit d'arrêt        |     | 1          | 1-2                   |

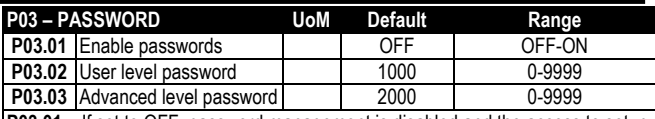

P03.01 – If set to OFF, password management is disabled and the access to setup parameters and command menu is allowed.

P03.02 – When P.03.01 enabled, value to be specified to get user access.

P03.03 – Like P03.02, but referred to advanced access.

| P04 – IN | TEGRATION                  | UoM | Default | Range                            |
|----------|----------------------------|-----|---------|----------------------------------|
| P04.01   | Integration mode           |     | Shift   | Fixed<br>Shift<br>Synchr.<br>Bus |
| P04.02   | Power integration time     | min | 15      | 1-60min                          |
| P04.03   | Current integration time   | min | 15      | 1-60min                          |
| P04.04   | Voltage integration time   | min | 1       | 1-60min                          |
| P04.05   | Frequency integration time | min | 1       | 1-60min                          |

P04.01 –Selection of average reading calculation method:

Fixed = Readings are integrated for the set time. Every time the integration time elapses, the Average value is updated with the result of the last integration.

Shift = The instantaneous values are integrated for a period f time equal to 1/15<sup>th</sup> of the set time. Every time this interval elapses, the oldest value is replaced with the new one just calculated. The average value is updated every 1/15<sup>th</sup> of the time set, considering a time-sliding window that groups the last 15 calculated values, with a total length equal to integration time setting.

Sync = Like fixed mode, but the integration intervals are started by an external digital input programmed with Synchronization function.

Bus = Like fixed mode, but the integration intervals are started by communication messages on the serial bus.

P04.02 - Average readings integration time, used for active, reactive and apparent power.

P04.03, P04.04, P04.05 - Readings integration time (AVG) for the correspondent measurements.

| P05 – H                                                                                                    | OUR COUNTER                     | UoM | Default | Range              |
|----------------------------------------------------------------------------------------------------|---------------------------------|-----|---------|--------------------|
| P05.01                                                                                                    | Hour counters general<br>enable |     | ON      | OFF-ON             |
| P05.02                                                                                                    | Partial hour counter<br>enable  |     | ON      | OFF-ON- INPx- LIMx |
| P05.03                                                                                                    | Channel number (x)              |     | 1       | 1-4                |
| <ul> <li>P05.01 - If set to OFF the hour meter s are disabled and the hour meter page is not<br/>shown.</li> <li>P05.02 - If set to OFF the partial hour meter is not incremented. If ON time is</li> </ul>                                                                                                    |                                 |     |         |                    |
| incremented as long as DMG is powered. If linked to one of the internal variables (LIMx-INPx) it is incremented only when the variable is true.                                                                                                    |                                 |     |         |                    |
| P05.03 - Number of the channel (x) of the variable eventually used in the previous parameter. Example: If the partial hour counter must count the time during which one measurement is above a certain threshold, e.g. defined by LIM3, then it is necessary to program LIM in the previous parameter and channel 3 in this parameter. |                                 |     |         |                    |

| P07 – COI<br>(COMn, n | MMUNICATION<br>=12) | UoM | Default      | Range            |
|-----------------------|---------------------|-----|--------------|------------------|
| P07.n.01              | Serial node address |     | 01           | 01-255           |
| P07.n.02              | Serial speed        | bps | 9600         | 1200             |
|                       |                     | -   |              | 2400             |
|                       |                     |     |              | 4800             |
|                       |                     |     |              | 9600             |
|                       |                     |     |              | 19200            |
|                       |                     |     |              | 38400            |
|                       |                     |     |              | 57600            |
|                       |                     |     |              | 115200           |
| P07.n.03              | Data format         |     | 8 bit – n    | 8 bit, no parity |
|                       |                     |     |              | 8 bit, odd       |
|                       |                     |     |              | 8bit, even       |
|                       |                     |     |              | 7 bit, odd       |
|                       |                     |     |              | 7 bit, even      |
| P07.n.04              | Stop bits           |     | 1            | 1-2              |
| P07.n.05              | Protocol            |     | Modbus RTU   | Modbus RTU       |
|                       |                     |     |              | Modbus ASCII     |
|                       |                     |     |              | Modbus TCP       |
| P07.n.06              | IP Address          |     | 000.000.000. | - 000.000.000 -  |
|                       |                     |     | 000          | 255.255.255.255  |
| P07.n.07              | Subnet mask         |     | 000.000.000. | - 000.000.000 -  |
|                       |                     |     | 000          | 255.255.255.255  |

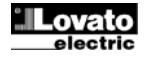

| P07.n.05 | Protocole             | Modbus RTU   | Modbus RTU      |
|----------|-----------------------|--------------|-----------------|
|          |                       |              | Modbus ASCII    |
|          |                       |              | Modbus TCP      |
| P07.n.06 | Adresse IP            | 000.000.000. | - 000.000.000 - |
|          |                       | 000          | 255.255.255.255 |
| P07.n.07 | Masque de sous-réseau | 000.000.000. | - 000.000.000 - |
|          |                       | 000          | 255.255.255.255 |
| P07.n.08 | Port Ip               | 1001         | 0-32000         |
| P07.n.09 | Client/Serveur        | Server       | Client          |
|          |                       |              | Server          |
| P07.n.10 | Adresse IP à distance | 000.000.000. | - 000.000.000 - |
|          |                       | 000          | 255.255.255.255 |
| P07.n.11 | Port IP à distance    | 1001         | 0-32000         |
| P07.n.12 | Adresse IP passerelle | 000.000.000. | - 000.000.000 - |
|          |                       | 000          | 255.255.255.255 |

Remarque : ce menu est divisé en 2 sections, pour les canaux de communication COM1..2. Pour DMG610, COM1 est le port RS-485 de série, alors que COM2 est l'éventuel port de communication supplémentaire sur le module EXP d'extension

P07.n.01 – Adresse sérielle (nœud) du protocole de communication.

P07.n.02 – Vitesse de transmission du port de communication.

P07.n.03 – Format des données. Réglages à 7 bits seulement pour le protocole

ASCII.

P07.n.04 – Numéro bit d'arrêt. P07.n.05 – Choix du protocole de communication.

| DOS SELL                                                                               |                                                                   | HdM       | Dáfaut             | Place                      |  |
|----------------------------------------------------------------------------------------|-------------------------------------------------------------------|-----------|--------------------|----------------------------|--|
| (LIMn. n=1                                                                             | 8)                                                                | Oul       | Delaut             | Flage                      |  |
| P08.n.01                                                                               | Mesure de référence                                               |           | OFF                | OFF- (mesures)             |  |
| P08.n.02                                                                               | Fonction                                                          |           | Max                | Max – Min – Min+Max        |  |
| P08.n.03                                                                               | Seuil supérieur                                                   |           | 0                  | -9999 - +9999              |  |
| P08.n.04                                                                               | Multiplicateur                                                    |           | x1                 | /100 – x10k                |  |
| P08.n.05                                                                               | Retard                                                            | S         | 0                  | 0.0 - 600.0                |  |
| P08.n.06                                                                               | Seuil inférieur                                                   |           | 0                  | -9999 - +9999              |  |
| P08.n.07                                                                               | Multiplicateur                                                    |           | x1                 | /100 – x10k                |  |
| P08.n.08                                                                               | Retard                                                            | S         | 0                  | 0.0 - 600.0                |  |
| P08.n.09                                                                               | État au repos                                                     |           | OFF                | OFF-ON                     |  |
| P08.n.10                                                                               | Mémoire                                                           |           | OFF                | OFF-ON                     |  |
| P08.n.11                                                                               | Autorisation limite                                               |           | OFF                | OFF-INP-LIM-ALA-REM        |  |
| P08.n.12                                                                               | Numéro de canal (x)                                               |           | 1                  | 1-8                        |  |
| Remarque                                                                               | : ce menu est divisé er                                           | 1 8 sect  | tions, pour les    | seuils limites LIM18       |  |
| P08.n.01 –                                                                             | Définit à laquelle des me                                         | esures o  | du multimètre a    | appliquer le seuil limite. |  |
| P08.n.02 –                                                                             | Définit le fonctionnemen                                          | nt du seu | uil limite. Il peu | t être :                   |  |
| Max = LIM                                                                              | n actif quand la mesure e                                         | excède l  | P08.n.03. P08.     | n.06 est le seuil de       |  |
| re                                                                                     | tablissement.                                                     |           |                    |                            |  |
| Min = LIMn                                                                             | actif quand la mesure e                                           | st inféri | eure à P08.n.0     | 6. P08.n.03 est le seuil   |  |
| d                                                                                      | e rétablissement.                                                 |           | <i>.</i>           |                            |  |
| Min+Max =                                                                              | EliMn actif quand la mes                                          | sure est  | superieure a H     | 208.n.03 ou interieure a   |  |
| P<br>D00 m 02 m                                                                        | U8.N.U6.<br>• D09 n 04 Définiesent l                              | اند مم با | ounáriour four     | ni norlo volour do         |  |
| Puo.n.us e                                                                             | 09 n 02 multinlián nor D                                          |           | superieur, iour    | ni par la valeur de        |  |
| D08 n 05                                                                               | Dotard d'intervention our                                         | 10.11.04. | cupóriour          |                            |  |
| D02 n 06 E                                                                             |                                                                   |           |                    | rófóronco au couil         |  |
| r 00.11.00, r                                                                          | fáriour                                                           | lue ci-u  |                    | Telefence du Seuli         |  |
| P08 n 09 -                                                                             | Permet d'inverser l'état d                                        | la la lim | ite I IMn          |                            |  |
| P08 n 10 -                                                                             | Définit si le seuil reste mé                                      | émorisé   | et doit être rer   | nis à zéro manuellement    |  |
| ((                                                                                     | DN) ou s'il se rétablit auto                                      | omatiqu   | ement (OFF)        |                            |  |
| <b>P08.n.11</b> – Source d'autorisation de la limite. Avec OFF, la limite est touiours |                                                                   |           |                    |                            |  |
| autorisée, autrement elle est autorisée lorsque la source programmée es                |                                                                   |           |                    |                            |  |
| activée.                                                                               |                                                                   |           |                    |                            |  |
| P08.n.12 -                                                                             | P08.n.12 - Numéro du canal x en référence au paramètre précédent. |           |                    |                            |  |
|                                                                                        | RMES                                                              |           | Défaut             | Plane                      |  |
| $(\Delta I \Delta n n = 1)$                                                            |                                                                   |           | Delaut             | riage                      |  |
| P09.n.01                                                                               | Source alarme                                                     |           | OFF                | OFF-LIMx-INPx              |  |

| P09 – ALA                                                                   | P09 – ALARMES                                                                     |                  | Plage                 |
|-----------------------------------------------------------------------------|-----------------------------------------------------------------------------------|------------------|-----------------------|
| (ALAn, n=                                                                   | 14)                                                                               |                  |                       |
| P09.n.01                                                                    | Source alarme                                                                     | OFF              | OFF-LIMx-INPx         |
| P09.n.02                                                                    | Numéro de canal (x)                                                               | 1                | 1-8                   |
| P09.n.03                                                                    | Mémoire                                                                           | OFF              | OFF-ON                |
| P09.n.04                                                                    | Priorité                                                                          | Faible           | Faible - Élevée       |
| P09.n.05                                                                    | Texte                                                                             | ALAn             | (texte 16 caractères) |
| Remarque : ce menu est divisé en 4 sections, pour les alarmes ALA14         |                                                                                   |                  |                       |
| P09.n.01 -                                                                  | P09.n.01 - Signal qui provoque l'alarme. Cela peut être le dépassement d'un seuil |                  |                       |
| (                                                                           | (LIMx), l'activation d'une entrée externe (INPx)                                  |                  |                       |
| P09.n.02 -                                                                  | Numéro du canal x en référence a                                                  | u paramètre pr   | écédent.              |
| P09.n.03 -                                                                  | Définit si l'alarme reste mémorisée                                               | et doit être ren | nise à zéro           |
| n                                                                           | manuellement (ON) ou si elle se rétablit automatiquement (OFF).                   |                  |                       |
| P09.n.04 - Si l'alarme a une priorité élevée, son déclenchement provoque le |                                                                                   |                  |                       |
| basculement automatique de l'écran sur la page des alarmes et l'icône       |                                                                                   |                  |                       |
| d                                                                           | e l'alarme s'affiche. S'il s'agit d'une                                           | priorité faible, | la page ne change     |
| nas at l'icâna « Informations » s'afficha                                   |                                                                                   |                  |                       |

pas et l'icône « Informations » s'affiche. **P09.n.05** - Texte libre de l'alarme. Max. 16 caractères

| <u>.</u> | Lovato   |
|----------|----------|
|          | electric |

| P07.n.08                                                                 | IP port            |  | 1001         | 0-32000         |
|--------------------------------------------------------------------------|--------------------|--|--------------|-----------------|
| P07.n.09                                                                 | Client/Server      |  | Server       | Client          |
|                                                                          |                    |  |              | Server          |
| P07.n.10                                                                 | Remote IP address  |  | 000.000.000. | - 000.000.000 - |
|                                                                          |                    |  | 000          | 255.255.255.255 |
| P07.n.11                                                                 | Remote IP port     |  | 1001         | 0-32000         |
| P07.n.12                                                                 | Gateway IP address |  | 000.000.000. | - 000.000.000 - |
|                                                                          |                    |  | 000          | 255.255.255.255 |
| Note: this menu is divided into 2 sections, for comm channels COM12. For |                    |  |              |                 |

DMG610, channel COM1 is the built-in RS-485 interface, while COM2 is the evntual second communication port of an EXP module.

P07.n.01 – Serial address (node number) for the communication protocol. P07.n.02 - Serial communication speed.

P07.n.03 – Data format. Can be set to 7 bits only for ASCII protocol.

P07.n.04 – Number of stop bits. P07.n.05 – Communication protocol selection.

| P08 – LIMI                                                                            | T TRESHOLDS                                                   | UoM       | Default          | Range                     |  |
|---------------------------------------------------------------------------------------|---------------------------------------------------------------|-----------|------------------|---------------------------|--|
| (LIMn, n=1                                                                            | 8)                                                            |           |                  |                           |  |
| P08.n.01                                                                              | Reference measure                                             |           | OFF              | OFF- (measures)           |  |
| P08.n.02                                                                              | Function                                                      |           | Max              | Max – Min – Min+Max       |  |
| P08.n.03                                                                              | Upper threshold                                               |           | 0                | -9999 - +9999             |  |
| P08.n.04                                                                              | Multiplier                                                    |           | x1               | /100 – x10k               |  |
| P08.n.05                                                                              | Delay                                                         | S         | 0                | 0.0 - 600.0               |  |
| P08.n.06                                                                              | Lower threshold                                               |           | 0                | -9999 - +9999             |  |
| P08.n.07                                                                              | Multiplier                                                    |           | x1               | /100 – x10k               |  |
| P08.n.08                                                                              | Delay                                                         | S         | 0                | 0.0 - 600.0               |  |
| P08.n.09                                                                              | Normal status                                                 |           | OFF              | OFF-ON                    |  |
| P08.n.10                                                                              | Latch                                                         |           | OFF              | OFF-ON                    |  |
| P08.n.11                                                                              | Limit enable                                                  |           | OFF              | OFF-INP-LIM-ALA-REM       |  |
| P08.n.12                                                                              | Channel number (x)                                            |           | 1                | 1-8                       |  |
| Note: this                                                                            | menu is divided into 8                                        | section   | s, for limit thr | esholds LIM18             |  |
| P08.n.01 –                                                                            | Defines which measurer                                        | ment of   | the multimeter   | must be compared with     |  |
| lii                                                                                   | nits.                                                         |           |                  |                           |  |
| P08.n.02 –                                                                            | Function of the limit thre                                    | shold. I  | t can be:        |                           |  |
| Max = LIM                                                                             | n active when the measu                                       | irement   | is higher than   | P08.n.03. P08.n.06 is the |  |
| re                                                                                    | eset threshold.                                               |           |                  | 00 00 D00 00 · ··         |  |
| Min = Lim                                                                             | active when the measur                                        | rement    | is lower than P  | 08.n.06. P08.n.03 is the  |  |
| re<br>Min i Mari                                                                      | eset threshold.                                               |           |                  |                           |  |
|                                                                                       |                                                               | leasure   | ment is nigher   | than Pub.n.05 of is lower |  |
| U D00 n 02 o                                                                          | 1011 PU0.11.00.                                               | a tha u   | nnor throchold   | that is made of the       |  |
| F 00.11.03 E                                                                          | PUC.II.U4 - OSeu lo ueili<br>alua cat in POS n O3 mult        | ie lite u |                  |                           |  |
| D08 n 05 -                                                                            | Trip delay on upper three                                     | shold     | y F00.11.04.     |                           |  |
| P08 n 06 F                                                                            | 208 n 07 P08 n 08 - 1 ika                                     | ahova     | referred to low  | ver threshold             |  |
| P08 n 09 -                                                                            | <b>D08 n 09</b> Allows to invert the status of the limit I Mn |           |                  |                           |  |
| <b>P08 n 10</b> - Defines if the threshold remains latched and thus needs to be reset |                                                               |           |                  |                           |  |
| 'n                                                                                    | anually (ON) or if it is re-                                  | set auto  | matically (OFF   | =).                       |  |
| P08.n.11 –                                                                            | Limit enabling source. If                                     | OFF the   | e limit is alway | s active, otherwise the   |  |
| limit is enabled when the programmed source is active                                 |                                                               |           |                  |                           |  |

**P08.n.12** - Channel number (x) referred to the previous parameter.

| P09 – ALA                                                                                                    | RMS                                                                                                    | Default | Range            |  |  |
|----------------------------------------------------------------------------------------------------|----------------------------------------------------------------------------------------------------|---------|------------------|--|--|
| (ALAn, n=                                                                                                    | 14)                                                                                                    |         |                  |  |  |
| P09.n.01                                                                                                    | Alarm source                                                                                                    | OFF     | OFF-LIMx-INPx    |  |  |
| P09.n.02                                                                                                    | Channel number (x)                                                                                                    | 1       | 1-8              |  |  |
| P09.n.03                                                                                                    | Latch                                                                                                    | OFF     | OFF-On           |  |  |
| P09.n.04                                                                                                    | Priority                                                                                                    | Low     | Low-High         |  |  |
| P09.n.05                                                                                                    | Text                                                                                                    | ALAn    | (text – 16 char) |  |  |
| Note: this                                                                                                    | Note: this menu is divided into 4 sections, for alarms ALA1.4                                                                                                    |         |                  |  |  |
| P09.n.01 - Signal that generates the alarm. It can be the overcoming of a limit<br>threshold (LIMx), the activation of an external input (INPx). |                                                                                                    |         |                  |  |  |
| P09.n.02 -                                                                                                    | P09.n.02 - Channel number (x) referred to the previous parameter.                                                                                                    |         |                  |  |  |
| <b>P09.n.03</b> -[<br>0                                                                                                    | P09.n.03 -Defines if the alarm remains latched and has to be reset manually (ON)<br>or if it automatically resets (OFF).                                                                                                    |         |                  |  |  |
| P09.n.04 -<br>s <sup>r</sup><br>th                                                                                                    | P09.n.04 - If the alarm has high priority, when it is activated the display page<br>switches automatically on the alarm page, and the alarm is shown with<br>the Warning icon. If instead the priority level is set to Low, the page does |         |                  |  |  |
| n                                                                                                    | not change and it is shown with the 'information' icon.                                                                                                    |         |                  |  |  |

P09.n.05 - Free text of the alarm. Max 16 chars.

| P11 – IMPU<br>(PULn, n=*                                                                         | JLSIONS<br>I2)                     | Défaut       | Plage              |  |
|--------------------------------------------------------------------------------------------------|------------------------------------|--------------|--------------------|--|
| P11.n.01                                                                                         | Mesure source                      | OFF          | OFF, kWh+, kWh-,   |  |
|                                                                                                  |                                    |              | kvam+, kvam-, kvAn |  |
| P11.n.02                                                                                         | Unité de comptage                  | 100          | 10/100/1k/10k      |  |
| P11.n.03                                                                                         | Durée impulsion                    | 0.1          | 0.01-1.00          |  |
| Remarque : ce menu est divisé en 2 sections, pour les impulsions de<br>comptage d'énergie PUL1.2 |                                    |              |                    |  |
| P11.n.01 =                                                                                       | Type d'énergie à laquelle est liée | l'impulsion. |                    |  |
| P11.n.02 = Quantité d'énergie pour chaque impulsion (exemple 10 Wh, 100 Wh,                      |                                    |              |                    |  |
| 1 kWh etc.).                                                                                     |                                    |              |                    |  |
| P11.n.03 = Durée de l'impulsion.                                                                 |                                    |              |                    |  |

| P13 – ENT<br>(INPn, n=1                                              | RÉES<br>4)           | UdM | Défaut | Plage                             |
|----------------------------------------------------------------------|----------------------|-----|--------|-----------------------------------|
| P13.n.01                                                             | Fonction de l'entrée |     | OFF    | OFF – ON – LOCK -<br>SYNC- C01C08 |
| P13.n.02                                                             | État au repos        |     | OFF    | OFF-ON                            |
| P13.n.03                                                             | Retard ON            | S   | 0.05   | 0.00 - 600.00                     |
| P13.n.04                                                             | Retard OFF           | S   | 0.05   | 0.00 - 600.00                     |
| Pemarque : ce menu est divisé en 4 sections, nour les entrées INP1 4 |                      |     |        |                                   |

P13.n.01 =Fonction de l'entrée :

OFF – Entrée désactivée

ON – Entrée activée, utilisée comme source pour les compteurs, etc.

LOCK - Blocage des réglages - empêche l'accès aux deux niveaux.

**SYNC** – Synchronisme pour intégration de puissance.

C01...C08 – Quand cette entrée est activée (sur la montée), la commande du menu Commandes correspondante est exécutée.

P13.n.02 = État au repos de l'entrée. Permet d'inverser la logique d'activation.
 P13.n.03 – P13.n.04 = Retards d'activation – désactivation de l'entrée. Permettent de filtrer l'état pour éviter des soubresauts.

| P14 – SOR<br>(OUTn, n= | RTIES<br>14)        | UdM | Défaut | Plage                              |
|------------------------|---------------------|-----|--------|------------------------------------|
| P14.n.01               | Fonction de sortie  |     | OFF    | OFF-ON-SEQ-LIMx-<br>ALAx-PULx-REMx |
| P14.n.02               | Numéro de canal (x) |     | 1      | 1 – 8                              |
| P14.n.03               | État au repos       |     | OFF    | OFF-ON                             |
| P14.n.04               | Retard ON           | S   | 0      | 0.0-6000.0                         |
| P14.n.05               | Retard OFF          | S   | 0      | 0.0-6000.0                         |

Remarque : ce menu est divisé en 4 sections, pour les sorties OUT1..4

P14.n.01 = Fonction de la sortie :

OFF - Sortie désactivée

ON – Sortie toujours activée

SEQ – Sortie activée en cas de séquence de phases erronée

LIMx – ALAx – PULx – REMx – Sortie associée à l'état de la variable programmée. Permet de porter sur une sortie l'état d'un seuil, d'une alarme. etc.

P14.n.02 = Numéro de canal (x) en référence au paramètre précédent.

P14.n.03 = État au repos de la sortie. Permet d'inverser la logique de

fonctionnement de la sortie.

P14.n.04 = Retard d'activation de la sortie.

P14.n.05 = Retard de désactivation de la sortie.

#### Alarmes

- Quand une alarme se produit, l'écran affiche une icône d'alarme, un code d'identification et la description de l'alarme dans la langue sélectionnée.
- Au moyen du paramètre approprié du menu UTILITÉ, il est possible de faire en sorte que le rétro-éclairage de l'écran clignote en cas d'alarme pour indiquer la présence d'une anomalie.
- Si l'on appuie sur les touches de navigation des pages, le message qui défile avec les indications d'alarme disparaît momentanément puis réapparaît 30 secondes plus tard.
- La réinitialisation des alarmes est conditionnée par le réglage du paramètre P09.n.03, qui définit si elle peut être automatique lorsque les conditions de l'alarme disparaissent ou si une remise à zéro manuelle est requise.

| P11 – PULSES                                                                 |                                | Default       | Range                |  |
|------------------------------------------------------------------------------|--------------------------------|---------------|----------------------|--|
| (PULn, n=12)                                                                 |                                |               |                      |  |
| P11.n.01                                                                     | Source measurement             | OFF           | OFF, kWh+, kWh-,     |  |
|                                                                              |                                |               | kvarh+, kvarh-, kVAh |  |
| P11.n.02                                                                     | Count unit                     | 100           | 10/100/1k/10k        |  |
| P11.n.03                                                                     | Pulse duration                 | 0.1           | 0.01-1.00            |  |
| Note: this                                                                   | menu is divided into 2 section | s, for energy | count pulses PUL12   |  |
| P11.n.01 = Type of energy to which the pulse is linked to.                   |                                |               |                      |  |
| P11.n.02 = Quantity of energy for each pulse. (e.g. 10Wh, 100Wh, 1kWh etc.). |                                |               |                      |  |
| P11.n.03 =                                                                   | Pulse duration.                |               |                      |  |

| P13 – INPUTS<br>(INPn, n=14)                                         |                | UoM | Default | Range                            |
|----------------------------------------------------------------------|----------------|-----|---------|----------------------------------|
| P13.n.01                                                             | Input function |     | OFF     | OFF – ON – LOCK -SYNC-<br>C01C08 |
| P13.n.02                                                             | Normal status  |     | OFF     | OFF-ON                           |
| P13.n.03                                                             | ON delay       | S   | 0.05    | 0.00 - 600.00                    |
| P13.n.04                                                             | OFF delay      | S   | 0.05    | 0.00 - 600.00                    |
| Note: this menu is divided into 4 sections, for digital inputs INP14 |                |     |         |                                  |

P13.n.01 =Input function:

OFF – Input disabled

**ON** – Input enabled, used as a source for counters, etc.

LOCK – Settings lock. Does not allow access to both levels.

**SYNC** – Synchronisation for power/energy integration.

**C01...C08** – When this input is activated (edge-triggered), the correspondent command from the command menu is executed.

P13.n.02 = Normal status of the input. Allows to invert the INPn activation logic.
 P13.n.03 - P13.n.04 = Delay on activation – deactivation of the input. Allow to filter the input status to avoid bouncing.

| P14 – OUTPUTS<br>(OUTn, n=14)                                         |                    | UdM | Default | Range                              |
|-----------------------------------------------------------------------|--------------------|-----|---------|------------------------------------|
| P14.n.01                                                              | Output function    |     | OFF     | OFF-ON-SEQ-LIMx-ALAx-<br>PULx-REMx |
| P14.n.02                                                              | Channel number (x) |     | 1       | 1 – 8                              |
| P14.n.03                                                              | Idle status        |     | OFF     | OFF-ON                             |
| P14.n.04                                                              | ON delay           | S   | 0       | 0.0-6000.0                         |
| P14.n.05                                                              | OFF delay          | S   | 0       | 0.0-6000.0                         |
| Note: this many is divided into A sections for digital outputs OUT1 A |                    |     |         |                                    |

P14.n.01 = Function of the output:

OFF - Output disabled

ON - Output always enabled

SEQ - Output enabled in case of wrong phase sequence

LIMx – ALAx – PULx – REMx – Output linked to the status of the programmed variable. Allows to connect the status of an output to the status of a limit threshold, an alarm, etc.

**P14.n.02** = Number of the channel (x) referred to previous parameter.

P14.n.03 = Normal status of the output. Allows to reverse the logic of the out. function.

P14.n.04 = Switch-on delay. P14.n.05 = Switch-off delay.

#### <u>Alarms</u>

- When an alarm is generated, the display will show an alarm icon, the code and the description of the alarm in the language selected.
- Enabling the appropriate parameter of the utility menu, the display backlight flashes in presence of an alarm in order to highlight the anomaly.
- If the navigation keys in the pages are pressed, the scrolling message showing the alarm indications will disappear momentarily, to reappear again after 30 seconds.
- The alarm reset is conditional on the setting of parameter P09.n.03, which defines whether it can be automatic after the disappearance of the alarm conditions or if you require a manual reset.

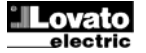

#### Menu des commandes

- Le menu des commandes permet d'effectuer des opérations occasionnelles comme la mise à zéro de mesures, compteurs, alarmes, etc.
- Si le mot de passe a été saisi pour un accès avancé, grâce au menu des commandes il est alors possible d'effectuer des opérations automatiques utiles pour la configuration de l'instrument.
- Le tableau suivant présente les fonctions disponibles avec le menu des commandes, divisées en fonction du niveau d'accès nécessaire.

| Code | COMMANDE                                        | NIVEAU<br>ACCÈS         | DESCRIPTION                                                                                                    |
|------|-------------------------------------------------|-------------------------|----------------------------------------------------------------------------------------------------|
| C.01 | REMISE À ZÉROHI-LO                              | Utilisateur /<br>Avancé | Remet à zéro les valeurs de<br>pic HI et LO de toutes les<br>mesures                                                     |
| C.02 | REMISE À ZÉRO MAX<br>DEMAND                     | Utilisateur /<br>Avancé | Remet à zéro les valeurs<br>Max demand de toutes les<br>mesures                                                          |
| C.03 | REMISE À ZÉRO<br>ÉNERGIES<br>PARTIELLES         | Utilisateur /<br>Avancé | Remise à zéro des<br>compteurs d'énergies<br>partielles.                                                                 |
| C.04 | REMISE À ZÉRO<br>COMPTEURS<br>HORAIRES PARTIELS | Utilisateur /<br>Avancé | Remise à zéro des<br>compteurs horaires partiels                                                                         |
| C.07 | REMISE À ZÉRO<br>ALARMES                        | Utilisateur /<br>Avancé | Remise à zéro des alarmes<br>avec mémoire                                                                                |
| C.08 | REMISE À ZÉRO DES<br>LIMITES                    | Utilisateur /<br>Avancé | Remise à zéro des seuils<br>limites avec mémoire                                                                         |
| C.11 | REMISE À ZÉRO<br>ÉNERGIES TOTALES               | Avancé                  | Remise à zéro des<br>compteurs d'énergies<br>totales et partielles                                                       |
| C.12 | REMISE À ZÉRO<br>COMPTEURS<br>TOTAUX            | Avancé                  | Remise à zéro des<br>compteurs horaires totaux                                                                           |
| C.13 | PARAMÈTRES PAR<br>DÉFAUT                        | Avancé                  | Rétablit tous les réglages<br>aux valeurs par défaut<br>d'usine                                                          |
| C.14 | SAUVEGARDE<br>PARAMÈTRES                        | Avancé                  | Enregistre une copie de<br>sécurité (backup) des<br>réglages                                                             |
| C.15 | RÉTABLISSEMENT<br>PARAMÈTRES                    | Avancé                  | Recharge les réglages de la<br>copie de sécurité                                                                         |
| C.16 | TEST DE CONNEXION                               | Avancé                  | Effectue le test pour vérifier<br>la justesse de la connexion<br>du DMG. Voir le chapitre<br><i>Test de la connexion</i> |

 Après avoir sélectionné la commande souhaitée, appuyer sur O pour l'exécuter. L'instrument demandera une confirmation. En appuyant à nouveau sur O la commande sera exécutée.

- Pour annuler l'exécution d'une commande sélectionnée, appuyer sur MENU.
- Pour quitter le menu des commandes, appuyer sur MENU.

#### Test de connexion

- Le test de connexion permet de vérifier si l'installation du multimètre a été réalisée correctement.
- Pour pouvoir exécuter le test, le multimètre doit être intégré dans une installation active avec les conditions suivantes :
  - système triphasé avec présence de toutes les phases (V > 50VAC L-N)
  - courant minimal circulant sur chaque phase > 1% du fond d'échelle du TA réglé
  - débit positif des énergies (c'est-à-dire une installation commune où la charge inductive absorbe l'énergie par la fourniture)
- Pour lancer l'exécution du test, entrer dans le menu des commandes et sélectionner la commande C.16 conformément aux instructions du chapitre Menu des commandes.
- Le test permet de vérifier les points suivants :
- o lecture des trois phase de tensions
- o séquence des phases
- déséquilibre des tensions
- o inversion de la polarité d'un ou plusieurs TA
- o inadéquation entre la tension et les phases actuelles
- Si le test échoue, l'écran affiche le motif de l'erreur.

#### Commands menu

- The commands menu allows executing some occasional operations like reading peaks resetting, counters clearing, alarm reset, etc.
- If the Advanced level password has been entered, then the commands menu allows executing the automatic operations useful for the device configuration.
- The following table lists the functions available in the commands menu, divided by the access level required.

| Cod. | COMMAND          | ACCESS<br>LEVEL | DESCRIPTION                       |
|------|------------------|-----------------|-----------------------------------|
| C.01 | RESET HI-LO      | User /          | Reset of HI and LO peaks of all   |
|      |                  | Advanced        | readings                          |
| C.02 | RESET MAX DEMAND | User /          | Reset of Max Demand of all        |
|      |                  | Advanced        | readings                          |
| C.03 | RESET PARTIAL    | User /          | Clears partial Energy meters      |
|      | ENERGY METER     | Advanced        |                                   |
| C.04 | RESET PARTIAL    | User /          | Clears partial hour counter       |
|      | HOUR COUNTER     | Advanced        |                                   |
| C.07 | RESET ALARMS     | User /          | Clears alarms with latch          |
|      |                  | Advanced        |                                   |
| C.08 | RESET LIMITS     | User /          | Clears limit thresholds with      |
|      |                  | Advanced        | latch                             |
| C.11 | RESET TOTAL      | Advanced        | Clears total and partial energy   |
|      | ENERGY METER     |                 | meters                            |
| C.12 | RESET TOTAL HOUR | Advanced        | Clears total and partial hour     |
|      | COUNTERS         |                 | counters                          |
| C.13 | PARAMETERS TO    | Advanced        | All setup parameters are          |
|      | DEFAULT          |                 | resetted to factory default value |
| C 14 | DADAMETERS       | Advanced        | Saves a backup copy of all        |
| 0.14 | BACKLIP          | Auvanceu        | setun parameters                  |
|      | BAOROI           |                 | Setup parameters                  |
| C.15 | PARAMETERS       | Advanced        | Restores the setup parameters     |
|      | RESTORE          |                 | to backup values                  |
| C.16 | WIRING TEST      | Advanced        | Carries out the wiring test in    |
|      |                  |                 | order to check proper wiring of   |
|      |                  |                 | the DMG. See Wiring test          |
|      |                  |                 | chapter                           |
| 1    |                  |                 |                                   |

- Once the required command has been selected, press U to execute it. The device will prompt for a confirmation. Pressing U again, the command will be executed.
- To cancel the command execution press MENU.
- To quit command menu press MENU.

#### Wiring test

- The wiring test allows to verify if the connection of the DMG device has been executed properly.
- To be able to execute the test, the device must be connected to an active plant, with the following conditions:
  - three-phase system with all phases presence (V > 50VAC PH-N)
  - current flowing in each phase > 1% of the CT primary.
- positive flow of energies (that is a normal plant where the inductive load draws power from the supplier).
- To launch test execution, enter command menu and select command C.16 as per *Commands menu* instructions.
- The test allows to verify the following points:
- reading of the three voltage phases
- o phase sequence
- o voltage unbalance
- reverse polarity of each CT
- o mismatch between voltage and current phases.
- If the test does not succeed, the display shows the reason of the failure.

#### Utilisation du dongle CX01

- Le dongle CX01 permet de connecter un PC avec un port USB à l'interface optique frontale.
- Il peut être connecté au DMG600-610 en l'insérant dans les fentes appropriées situées sur la façade de l'appareil, même si celui-ci est sous tension.
- En dépit d'un côté préférentiel (LED en haut), elle fonctionne également si elle est installée à l'envers.
- Contrairement à une clé USB commune, la connexion est sure car elle est isolée optiquement et résistante à la poussière et à l'humidité des environnements industriels et elle garantit une vitesse de transfert élevée. Le dongle peut être retiré à tout moment, sans nécessité d'être préalablement désactivé à partir du PC.
- Le dongle CX01 doit être utilisé pour une connexion temporaire et pour effectuer la programmation et/ou la maintenance de tous les dispositifs Lovato fournis sur l'interface optique frontale.

#### Utilisation du dongle CX02

- Le dongle CX02, en plus de sa fonction de connexion WiFi à l'ordinateur, tablette ou Smartphone, permet aussi la possibilité de mémoriser et transférer un groupe de données de/ vers le DMG600-610.
- Insérer l'interface CX02 dans le logement prévu à cet effet sur la partie frontale du DMG600-610.
- Allumer CX02 en appuyant sur le bouton pendant 2 secondes.
- Attendre que la DEL LINK devienne orange et clignotante.
- Appuyer 3 fois de suite et rapidement sur la touche de la CX02.
- L'écran du DMG600-610 affiche alors la première commande possible (D1...D6).
- Appuyer sur les touches ▲ ▼ pour sélectionner la commande désirée.
- Appuyer sur D pour exécuter la commande sélectionnée. Une confirmation sera demandée (OK ?). Appuyer de nouveau sur D pour confirmer, ou sur MENU pour annuler.
- Liste des commandes disponibles ci-après :

| CODE | COMMANDE            | DESCRIPTION                                                                  |
|------|---------------------|------------------------------------------------------------------------------|
| D1   | SETUP DEVICE → CX02 | Copie les paramètres du réglage du<br>DMG600-610 sur la CX02                 |
| D2   | SETUP CX₀2 → DEVICE | Copie les paramètres du réglage de la CX02 sur le DMG600-610                 |
| D3   | CLONE DEVICE →CX02  | Copie le réglage et les données de travail (du DMG600-610 à la CX02          |
| D4   | CLONE CX₀2 → DEVICE | Copie le réglage et les données de travail de la CX02 au DMG600-610          |
| D5   | INFO DATA CX02      | Affiche les informations concernant<br>les données contenues dans la<br>CX02 |
| D6   | EXIT                | Sort du menu dongle                                                          |

• Pour plus de détails, voir le manuel d'instructions du dongle CX02.

#### CX01 Dongle usage

- The CX01 dongle allows you to connect to any PC with a USB port to the front optical interface.
- It can be connected to the DMG 600-610 inserting it into the slots at the front, even when the device is powered.
- Despite having a preferential side (LED on top) it works even if it is placed upside down.
- In contrast to the common USB port, the connection is electrically safe because optically isolated, resistant to dust and moisture in industrial environments and provides high-speed transfer. The dongle can be removed at any time without the need to be turned off in advance on the PC side.
- The CX01 is designed for a temporary connection and is used for programming and / or maintenance of all Lovato devices provided with front optical interface.

#### CX02 Dongle usage

- The CX02 dongle offers WiFi Access point capability for connection to PC, Tablet or smartphones. In addition to this function it also offer the possibility to store and transfer a block of data from/to the DMG600-610.
- Insert the interface CX02 into the IR port of DMG600-610 on the front plate.
- Switch CX02 on by pressing the button for 2 sec.
- Wait until the LINK LED becomes orange flashing.
- Press 3 times consecutively and fast the dongle button.
- At this point the display of the DMG600-610 shows the first of the 6 possible commands (D1...D6).
- Press ▲ ▼ to select the desired command.
- Press O to execute the selected command. The unit will prompt for a confirmation (OK?). Press once again O to confirm or MENU to cancel.
- The following table lists the possible commands:

| COD | COMMAND              | DESCRIPTION                                                     |
|-----|----------------------|-----------------------------------------------------------------|
| D1  | SETUP DEVICE 	→ CX02 | Copies Setup settings from<br>DMG600-610 to CX02.               |
| D2  | SETUP CX₀2 → DEVICE  | Copies Setup settings from CX02 to DMG600-610.                  |
| D3  | CLONE DEVICE →CX02   | Copies Setup settings and working data from DMG600-610 to CX02. |
| D4  | CLONE CX₀2 → DEVICE  | Copies Setup settings and working data from CX02 to DMG600-610. |
| D5  | INFO DATA CX02       | Shows information about data stored into CX02.                  |
| D6  | EXIT                 | Exits from dongle menu.                                         |

• For additional details see CX02 Operating manual.

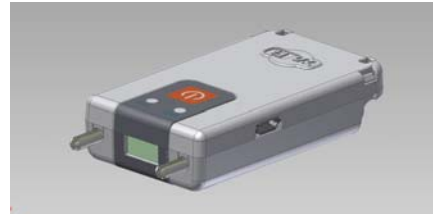

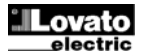

#### Installation

- DMG600-610 est destiné à un montage encastré. Un montage correct garantit la protection frontale IP54.
- En procédant de l'intérieur du tableau, pour chacunes des quatre clips de fixation, placer la clip dans l'un des deux guides latéraux en appuyant ensuite sur l'arête du clip de manière à accrocher aussi le deuxième guide par déclic.
- Pousser le clip vers l'avant en faisant pression sur les deux parois latérales et en les faisant coulisser sur les guides jusqu'à ce que les ailettes déformables correspondantes s'appuient le plus possible contre la surface interne du panneau.

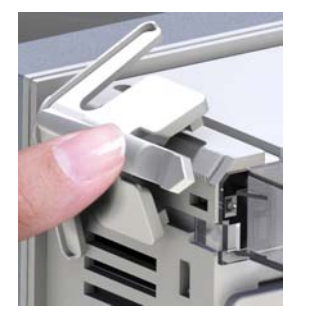

 Pour les branchements électriques, se référer aux schémas de connexion figurants dans le chapitre correspondant et aux spécifications contenues dans le tableau des caractéristiques techniques.

#### Installation

- DMG600-610 is designed for flush-mount installation. With proper mounting, it guarantees IP54 front protection.
- From inside the panel, for each four of the fixing clips, position the clip in one of the two sliding guide, then press on the clip corner until the second guide snaps in.
- Push the clip forward pressing on its side and making it slide on the guides until it presses completely on the internal surface of the panel.

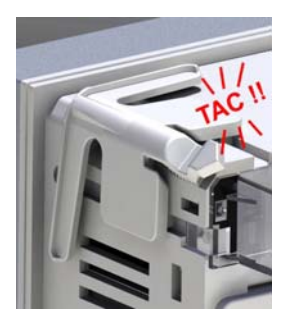

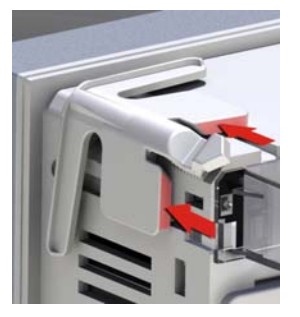

• For the electrical connection see the wiring diagrams in the dedicated chapter and the requirements reported in the technical characteristics table.

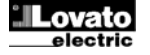

#### Schémas de branchement

#### Connexion triphasée avec ou sans neutre 3-phase connection with or without neutral P01.07 = L1-L2-L3-N L1-L2-L3

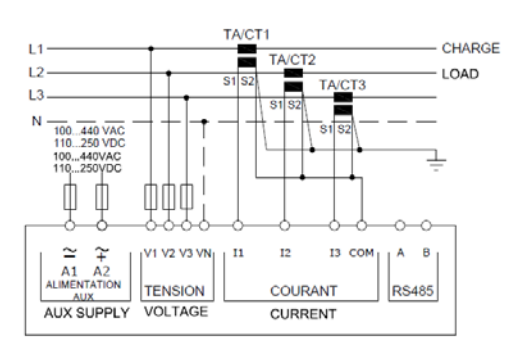

Connexion monophasée Single-phase connection P01.07 = L1-N

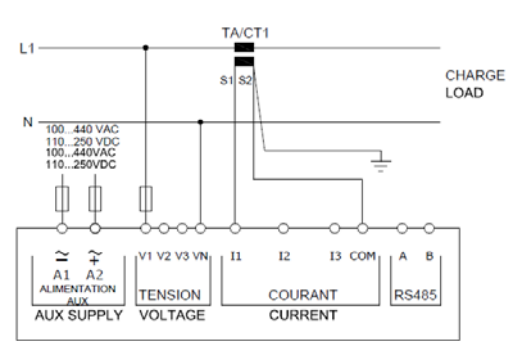

Connexion ARON triphasée sans neutre ARON connection 3-phase without neutral P01.07 = L1-L2-L3

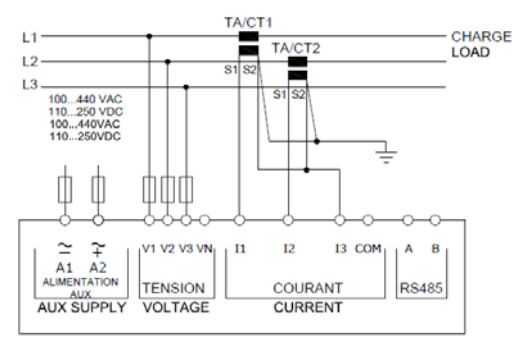

Connexion triphasée avec neutre par TV 3 phase connection with neutral via VT Régler P01.04, P01.05 et P01.06 – Set P01.04, P01.05 etP01.06 P01.07 = L1-L2-L3-N

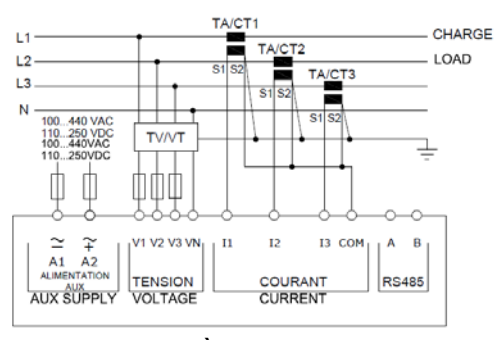

À NOTER

1. Fusibles recommandés : alimentation auxiliaire et entrée de mesure de tension : F1A (rapide).

#### Wiring diagrams

Connexion biphasée 2-phase connection P01.07 = L1-N-L2

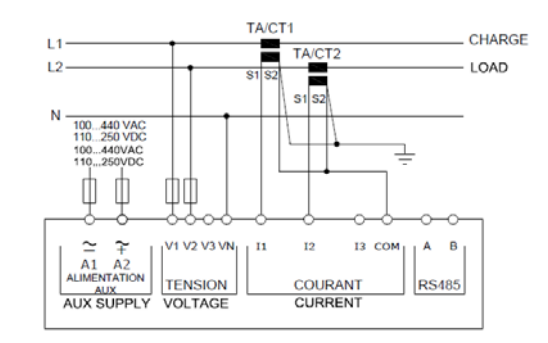

Connexion triphasée équilibrée avec ou sans neutre Balanced 3-phase connection with or without neutral P01.07 = L1-L2-L3-N-BIL L1-L2-L3-BIL

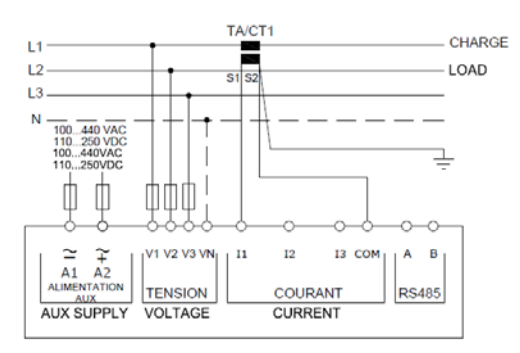

Connexion ARON triphasée sans neutre ARON connection 3-phase without neutral P01.07 = L1-L2-L3

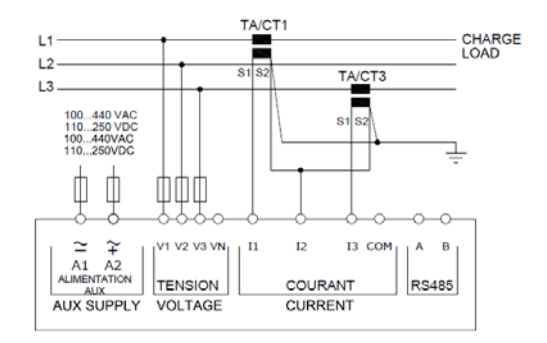

Connexion triphasée sans neutre par TV 3 phase connection without neutral via VT Régler P01.04, P01.05 et P01.06 – Set P01.04, P01.05 and P01.06 P01.07 = L1-L2-L3

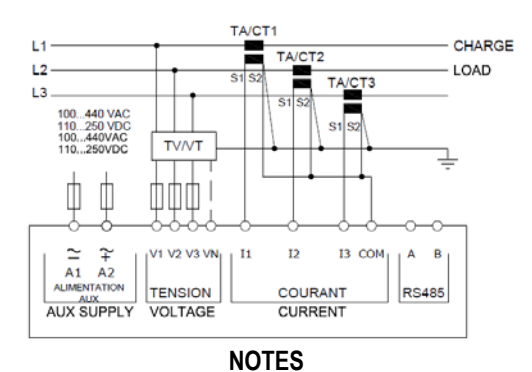

1. Recommended fuses:

aux supply and measure inputs voltage: F1A (fast).

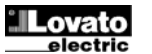

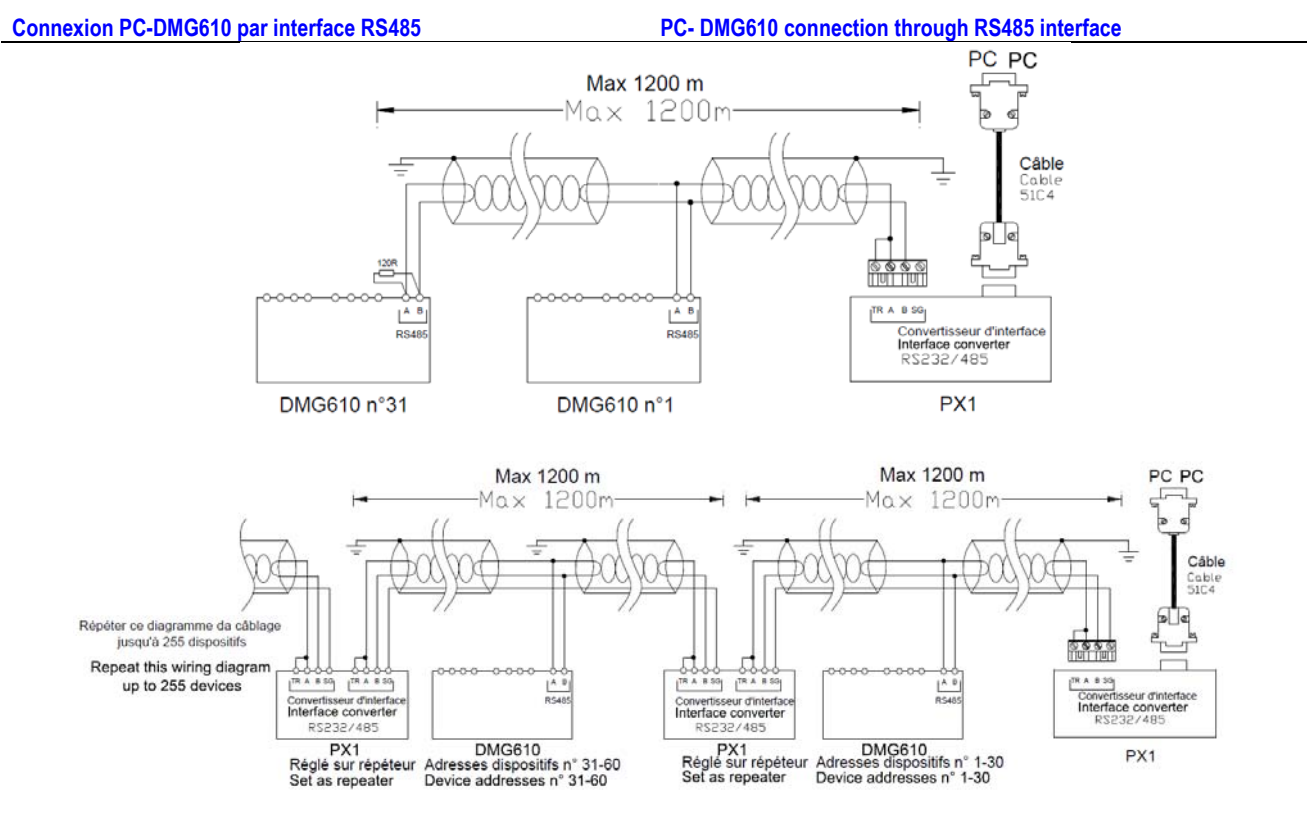

| Contrôle à distance                                                                                                    | - Remote control                                                                                       |                          |
|----------------------------------------------------------------------------------------------------|----------------------------------------------------------------------------------------------------|--------------------------|
| Codes de                                                                                                    | Description                                                                                            | Poids en kg              |
| commande                                                                                                    | Description                                                                                            | Wt [kg]                  |
| Order code                                                                                                    |                                                                                                    |                          |
| 4PX1 (1)                                                                                                    | Convertisseur RS232/RS-485 isolé galvaniquement alimentation 220240 Vac.                               | 0,600                    |
|                                                                                                    | RS-232/RS-485 opto-isolated converter drive 220240VAC supply                                           |                          |
| 51C4                                                                                                    | Câble de connexion PC- ↔ Convertisseur RS232/RS-485 longueur 1,80 mètre.                               | 0,147                    |
|                                                                                                    | PC- $\leftrightarrow$ RS-232/RS-485 converter drive connection cable, 1.8 meters long                  |                          |
| (1)                                                                                                    | Convertisseur de bureau RS232/RS-485 opto-isolé, 38.400 Baud-rate max, gestion automatique ou manuelle | de la ligne de TRANSMIT, |
| alimentation 220240 Vac $\pm$ 10% ou 110120 Vac sur demande.                                                                |                                                                                                    |                          |
| RS-232/RS-485 opto-isolated converter drive, 38,400 Baud-rate max, automatic or manual TRANSMIT line supervision, 220240VAC |                                                                                                    |                          |
|                                                                                                    | $\pm$ 10% supply (possible 110120VAC on request).                                                      |                          |

#### Disposition des bornes

**DMG600** 

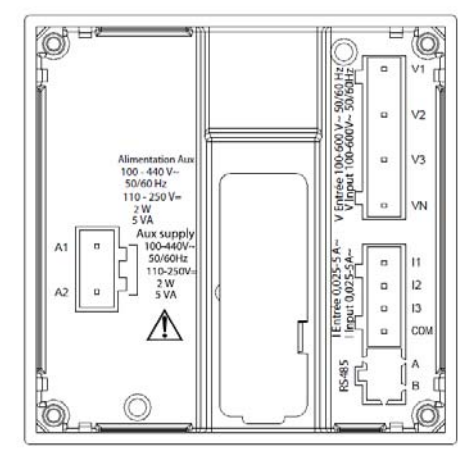

Terminals position

DMG610

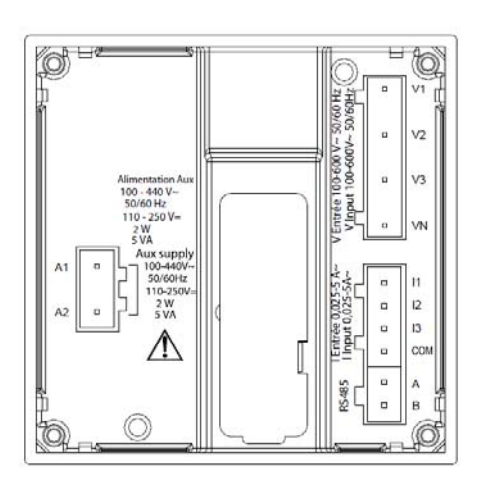

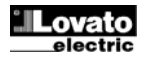

#### Dimensions mécaniques et découpe du panneau (mm)

#### Mechanical dimensions and front panel cutout (mm)

**Technical characteristics** 

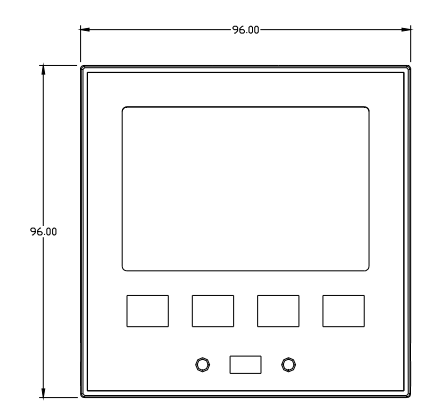

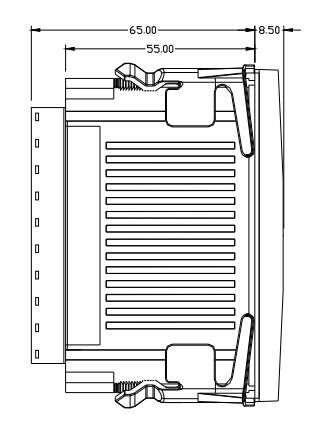

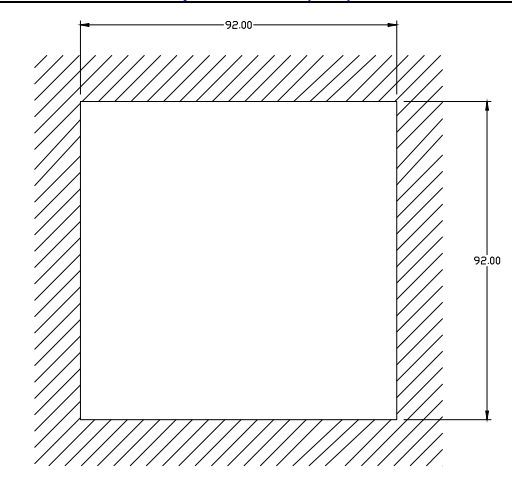

# Caractéristiques techniques

| Alimentation                                           |                                                                                       | Supply                               |                                                                                                 |
|--------------------------------------------------------|---------------------------------------------------------------------------------------|--------------------------------------|-------------------------------------------------------------------------------------------------|
| Tension nominale Us 0                                  | 100 - 440 V~<br>110 - 250 V=                                                          | Rated voltage Us <b>O</b>            | 100 - 440V~<br>110 - 250V=                                                                      |
| Limites de fonctionnement 90 - 484 V~<br>93,5 - 300 V= |                                                                                       | Operating voltage range              | 90 - 484V~<br>93,5 - 300V=                                                                      |
| Fréquence                                              | 45 - 66 Hz                                                                            | Frequency                            | 45 - 66Hz                                                                                       |
| Puissance absorbée/dissipée                            | 2 W – 5 VA                                                                            | Power consumption/dissipation        | 2W – 5VA                                                                                        |
| Temps d'immunité lors d'une micro interruption         | >= 20 ms                                                                              | Immunity time for microbreakings     | >= 20ms                                                                                         |
| Fusibles recommandés                                   | F1A (rapides)                                                                         | Recommended fuses                    | F1A (fast)                                                                                      |
| Entrées de tension                                     |                                                                                       | Voltage inputs                       |                                                                                                 |
| Tension nominale Ue max.                               | 600 VAC L-L (346 VAC L-N)                                                             | Maximum rated voltage Ue             | 600VAC L-L (346VAC L-N)                                                                         |
| Champ de mesure                                        | 50720 V L-L (415 VAC L-N)                                                             | Measuring range                      | 50720V L-L (415VAC L-N)                                                                         |
| Champ de fréquence                                     | 4565 Hz                                                                               | Frequency range                      | 4565Hz                                                                                          |
| l ype de mesure                                        | Valeur efficace réelle (TRMS)                                                         | Measuring method                     | Irue RMS                                                                                        |
| Mesure de l'impédance de l'entrée                      | L-N - L-L > 8 MΩ                                                                      | Measuring input impedance            | $L-N - L-L > 8M\Omega$                                                                          |
| Mode de branchement                                    | Ligne monophasée, biphasée, triphasée avec<br>ou sans neutre, et triphasée équilibrée | Wiring mode                          | Single-phase, two-phase, three-phase with or<br>without neutral or balanced three-phase system. |
| Fusibles recommandés                                   | F1A (rapides)                                                                         | Recommended fuses                    | F1A (fast)                                                                                      |
| Entrées de courant                                     |                                                                                       | Current inputs                       |                                                                                                 |
| Courant nominal le                                     | 1 A~ ou 5 A~                                                                          | Rated current le                     | 1A~ or 5A~                                                                                      |
| Champ de mesure                                        | Pour échelle 5 A : 0,025 - 6 A~<br>Pour échelle 1 A : 0 025 – 1 2 A~                  | Measuring range                      | For 5A scale: 0.025 - 6A~<br>For 1A scale: 0.025 - 1.2A~                                        |
| Type d'entrée                                          | Shunts alimentés par un transformateur de                                             | Type of input                        | Shunt supplied by an external current                                                           |
| Type de mesure                                         | Valour officace réalle (PMS)                                                          | Measuring method                     | True DMS                                                                                        |
| Limite thermique permanente                            |                                                                                       | Overload canacity                    | +20% le                                                                                         |
| Limite thermique de courte durée                       | 50 A pendant 1 seconde                                                                | Overload capacity                    | 50A for 1 second                                                                                |
| Autoconsommation (par phase)                           |                                                                                       | Burden (ner phase)                   | <0.6VA                                                                                          |
| Précision des mesures                                  | -0,0                                                                                  | Measuring accuracy                   | _0.007.                                                                                         |
| Conditions de mesure                                   |                                                                                       | Measuring conditions                 |                                                                                                 |
| Température                                            | +23 °C ±2 °C                                                                          | Temperature                          | +23°C ±2°C                                                                                      |
| Tension (phase - neutre)                               | ± 0,5 % (50480 V~) ±0,5 digit                                                         | Voltage (phase to neutral)           | ± 0.5% (50…480V~) ±0.5 digit                                                                    |
| Tension (phase - phase)                                | ± 0,5% (80830 V~) ±0,5 digit                                                          | Voltage (phase to phase)             | ± 0.5% (80…830V~) ±0.5 digit                                                                    |
| Courant (TA /5)                                        | ± 0,5 % (0.11.2In) ±0,5 digit                                                         | Current (CT /5)                      | ± 0.5% (0.1…1.2In) ±0.5 digit                                                                   |
| Energie active                                         | Classe 1 (IEC/EN 62053-21)                                                            | Active Energy                        | Class 1 (IEC/EN 62053-21)                                                                       |
| Énergie réactive                                       | Classe 2 (IEC/EN 62053-23)                                                            | Reactive energy                      | Class 2 (IEC/EN 62053-23)                                                                       |
| Erreurs additionnelles                                 |                                                                                       | Additional errors                    |                                                                                                 |
| Température                                            | 0,05 %/°K pour V, A, W                                                                | Temperature                          | 0,05%/°K per V, A, W                                                                            |
| Tension d'isolation                                    | 200.14                                                                                | Insulation voltage                   | 000)/                                                                                           |
|                                                        | 600 V~                                                                                | Rated insulation voltage Ui          | 600V~                                                                                           |
| Tension nominale de tenue aux impulsions Uimp          | 9,5 KV                                                                                | Rated impulse withstand voltage Uimp | 9.5KV                                                                                           |
| Conditions embientes de fenetiennement                 | 5,2 KV                                                                                | Ambient energy withstand voltage     | 5,2KV                                                                                           |
| Tompérature d'utilisation                              | 20 +60                                                                                | Anistent operating conditions        | 20 ±60°C                                                                                        |
| Température de stockage                                | -30 - +80 °C                                                                          | Storage temperature                  | -20 - 100 C                                                                                     |
| Humidité relative                                      | <80 % (IEC/EN 60068-2-78)                                                             | Relative humidity                    | <80% (IEC/EN 60068-2-78)                                                                        |
| Pollution maximale du milieu                           | Niveau 2                                                                              | Maximum pollution degree             | 2                                                                                               |
| Catégorie de surtension                                | 3                                                                                     | Overvoltage category                 | 3                                                                                               |
| Catégorie de mesure                                    |                                                                                       | Measurement category                 |                                                                                                 |
| Séquence climatique                                    | Z/ABDM (IEC/EN 60068-2-61)                                                            | Climatic sequence                    | Z/ABDM (IEC/EN 60068-2-61)                                                                      |
| Résistance aux chocs                                   | 15 g (IEC/EN 60068-2-27)                                                              | Shock resistance                     | 15g (IEC/EN 60068-2-27)                                                                         |
| Résistance aux vibrations                              | 0,7 g (IEC/EN 60068-2-6)                                                              | Vibration resistance                 | 0.7g (IEC/EN 60068-2-6)                                                                         |
| Connexions                                             |                                                                                       | Connections                          | Ě,                                                                                              |
| Type de bornes                                         | Amovibles                                                                             | Terminal type                        | Plug-in / removable                                                                             |
| Section conducteurs (min. et max.)                     | 0,22,5 mm <sup>2</sup> (24÷12 AWG)                                                    | Cable cross section (min max)        | 0.22.5 mm <sup>2</sup> (2412 AWG)                                                               |
| Caractéristiques d'emploi UL                           | 0,752,5 mm <sup>2</sup> (18-12 AWG)                                                   | UL Rating                            | 0,752.5 mm <sup>2</sup> (1812 AWG)                                                              |
| Section conducteurs (min. et max.)                     |                                                                                       | Cable cross section (min max)        |                                                                                                 |
| Couple de serrage                                      | 0,56 Nm (5 LBin)                                                                      | Tightening torque                    | 0.56 Nm (5 LBin)                                                                                |
| Boîtier                                                |                                                                                       | Housing                              |                                                                                                 |
| Exécution                                              | Encastrable                                                                           | Version                              | Flush mount                                                                                     |
| Matériau                                               | Polycarbonate                                                                         | Material                             | Polycarbonate                                                                                   |
| Niveau de protection                                   | IP54 sur le devant – IP20 sur les bornes                                              | Degree of protection                 | IP54 on front - IP20 terminals                                                                  |
| Poids                                                  | 330 g                                                                                 | Weight                               | 330g                                                                                            |

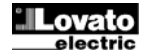

21/04/2015

| Homologations et conformité                                                           |                                  |  |
|---------------------------------------------------------------------------------------|----------------------------------|--|
| cULus                                                                                 | En cours                         |  |
| Conformité aux normes                                                                 | IEC/EN 61010-1, IEC/EN 61000-6-2 |  |
|                                                                                       | IEC/ EN 61000-6-4                |  |
|                                                                                       | UL61010-1 et CSA C22.2-N°61010-1 |  |
| Ø Alimentation auxiliaire prélevée d'un système ayant une tension phase-neutre ≤300 V |                                  |  |

Historique des révisions du manuel

| Rév. | Date       | À noter                                                     |
|------|------------|-------------------------------------------------------------|
| 00   | 18/06/2014 | Première version                                            |
| 01   | 23/10/2014 | Mise à jour du marquage UL                                  |
| 02   | 21/04/2015 | Harmoniques ajoutées                                        |
|      |            | <ul> <li>Numéro limites de 4 à 8</li> </ul>                 |
|      |            | <ul> <li>Paramètres P08.n.11 et P08.n.12 ajoutés</li> </ul> |

|                                                                           | Certifications and compliance |                                   |
|---------------------------------------------------------------------------|-------------------------------|-----------------------------------|
|                                                                           | cULus                         | Pending                           |
|                                                                           | Reference standards           | IEC/EN 61010-1, IEC/EN 61000-6-2  |
|                                                                           |                               | IEC/ EN 61000-6-4                 |
|                                                                           |                               | UL61010-1 and CSA C22.2-N°61010-1 |
| ● Auxiliary supply connected to a line with a phase-neutral voltage ≤300V |                               | h a phase-neutral voltage ≤300V   |

#### Manual revision history

| mandal revision motory |            |                                                            |  |
|------------------------|------------|------------------------------------------------------------|--|
| Rev                    | Date       | Notes                                                      |  |
| 00                     | 18/06/2014 | First release                                              |  |
| 01                     | 23/10/2014 | UL marking update                                          |  |
| 02                     | 21/04/2015 | Added harmonic content                                     |  |
|                        |            | Limit number from 4 to 8                                   |  |
|                        |            | <ul> <li>Added parameters P08.n.11 and P08.n.12</li> </ul> |  |

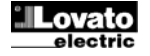